# **Top©Gun** 3WWDZ-U60B Dron Agrícola

Manual de Usuario V1.0

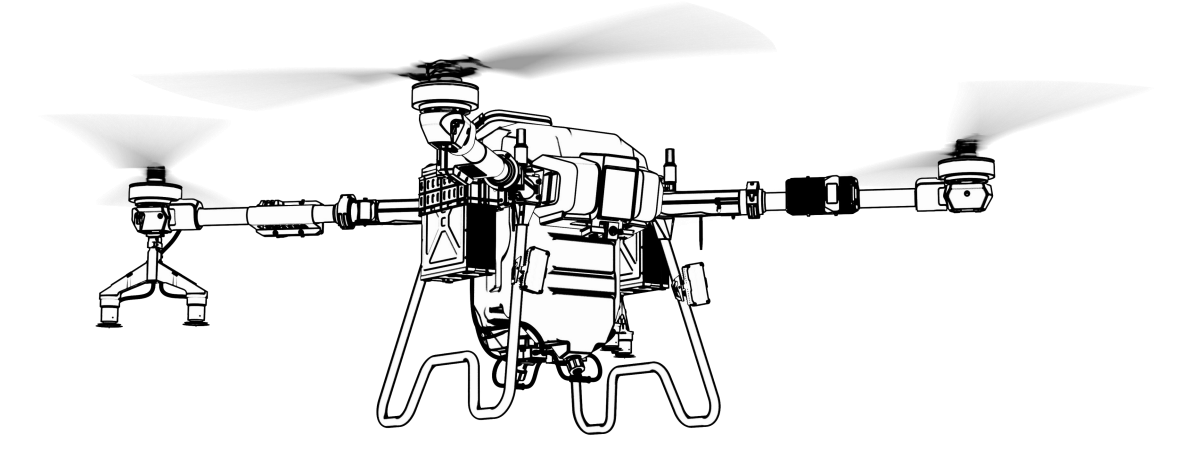

Topxgun (Nanjing) Robotics Co., Ltd.

2025.02

#### Recomendación de Uso

Topxgun proporciona al usuario los siguientes documentos:

- 1. Lista de Empaque
- 2. 3WWDZ-U60B Manual de Usuario del Dron de Agricultura
- 3. Manual de Usuario de la APP Asistente de Agricultura

Para un uso y funciones detalladas, por favor consulte el "Manual de Usuario del Dron de Agricultura 3WWDZ-U60B".

También puede seguirnos en nuestro canal de YouTube para tutoriales y consejos sobre la operación.

Sitio web de Topxgun

Canal de YouTube de Topxgun

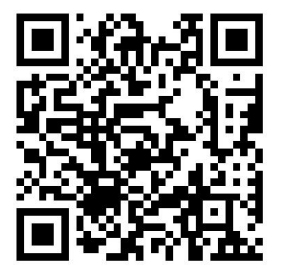

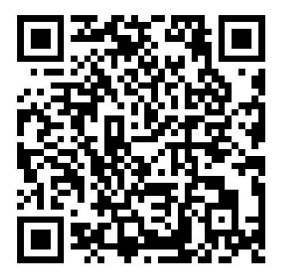

# TopeGun

# Prólogo

El dron agrícola 3WWDZ-U60B es un dron de múltiples rotores maduro, líder en la industria en términos de función, apariencia, control, seguridad y otros aspectos. Existen ciertos riesgos de uso de drones de múltiples rotores debido al mecanismo y estructura. Por favor, siga estrictamente siga los consejos de seguridad y el manual de usuario durante la operación. El uso inadecuado de este producto puede resultar en pérdidas e lesiones directas o indirectas.

# Descargo de Responsabilidad

Por favor, lea el manual cuidadosamente antes de usar la aeronave. Una vez que se use el dron, se considerará como un reconocimiento y aceptación de todo el contenido de este manual de usuario. Este dron es adecuado para personas de 18 años o más. Topxgun no es responsable de la pérdida personal o de propiedad debido a los siguientes problemas:

1. El usuario no ensambla o utiliza el dron según lo requerido por este manual.

2. El usuario opera el dron en condiciones físicas o mentales deficientes, como bajo los efectos del alcohol, abuso de drogas, fatiga, etc.

3. El usuario opera el dron de manera activa o intencional para causar daño.

4. El usuario modifica el dron sin usar los accesorios de Topxgun, lo que provoca un mal funcionamiento del dron.

5. Lesiones causadas por la mala operación o el juicio subjetivo erróneo del usuario.

6. Daños causados por causas naturales, como el envejecimiento del circuito y otros que afectan a la aeronave.

7. Daños causados por la operación del usuario del dron sabiendo que está en una condición de trabajo anormal.

8. El usuario sigue operando el dron bajo condiciones climáticas severas como tifones, granizo y niebla.

9. El usuario opera el dron en áreas de interferencia magnética, áreas de interferencia de
 ©Copyright 2025 Topxgun (Nanjing) Robotics Co., Ltd.

radio y áreas de exclusión aérea del gobierno.

10. El usuario opera el dron en caso de mala visibilidad y obstrucción de la línea de visión.

11. El usuario opera el dron para causar infracciones al obtener cualquier dato, imagen u otros comportamientos de infracción.

12. Otras pérdidas que no están dentro del ámbito de responsabilidad de la empresa.

# Introducción a la Operación Segura

#### 1. Uso de Pesticidas

- Use ropa protectora para evitar el contacto directo del cuerpo con el pesticida durante la operación.
- Evite el uso de pesticidas en polvo tanto como sea posible, de lo contrario, pueden reducir la vida útil del sistema de pulverización.
- Use agua limpia para preparar el pesticida y evitar obstruir el filtro. No retire ningún filtro y elimine cualquier obstrucción antes de usar el equipo.
- Después de usar el pesticida, limpie el líquido residual a tiempo. Está estrictamente prohibido contaminar el río y la fuente de agua potable y asegúrese de que no cause daño o impacto en las personas, los animales y el medio ambiente circundante.
- El efecto del pesticida está estrechamente relacionado con la concentración del pesticida, la tasa de pulverización, la altitud del dron respecto a los cultivos, la dirección del viento, la velocidad del viento, etc. Los factores mencionados deben tenerse en cuenta de manera integral al usar el pesticida para lograr el mejor efecto.
- Siga estrictamente las instrucciones de seguridad de la empresa productora de pesticidas.
- Se prohíben los fluidos de trabajo particulares.
- Durante las operaciones, preste atención a factores como la dirección del viento y la toxicidad del pesticida, para prevenir daños por pesticidas en parcelas adyacentes debido a la deriva de la niebla.

#### 2. Entorno de Uso

- Siempre vuele en un espacio abierto, lejos de la multitud.
- Se recomienda operar en áreas por debajo de 2,000 metros de altitud.
- > Debe volar en un entorno con una temperatura entre 0°C y 40°C.
- Se recomienda volar en un entorno con una velocidad del viento por debajo del nivel 4.
- Está estrictamente prohibido volar bajo la lluvia, niebla, nieve u otras condiciones meteorológicas extremas.
- Está estrictamente prohibido volar en interiores.

Debe volar en un área legal. Antes de volar en el área legal, consulte con su departamento local de gestión de vuelos para cumplir con las leyes y regulaciones locales.

#### 3. Inspección previa a la operación

- Asegúrese de que cada dispositivo esté completamente cargado.
- Asegúrese de que todas las partes estén en buen estado. Si hay algunas partes desgastadas o dañadas, por favor reemplácelas antes del vuelo. Asegúrese de que el tren de aterrizaje y el tanque estén firmemente montados y que todos los tornillos estén bien apretados.
- Asegúrese de que las hélices estén intactas y firmemente montadas, las hélices y los brazos están completamente extendidos y los tornillos están apretados.
- Asegúrese de que el sistema de pulverización esté libre de obstrucciones y funcione correctamente.
- Por favor, calibre la brújula antes del vuelo.

#### 4. Operación

- Manténgase alejado de las hélices y motores en rotación.
- Al plegar el dron, evite aplastar y dañar las partes del dron.
- No exceda el peso de despegue de 126.5kg para evitar peligros.
- Los pilotos deben estar profesionalmente entrenados y aprobar la evaluación, y el personal no entrenado no debe volar el dron.
- Asegúrese de que las hélices estén retiradas antes de calibrar el dron y actualizar el firmware.
- Cuando el dron y el control remoto estén en el proceso de conexión de frecuencia, asegúrese de que las hélices estén retiradas y que las personas y los animales estén lejos del motor.
- Un piloto no debe operar este producto bajo la influencia del alcohol, fatiga, enfermedad, etc.
- Si el entorno operativo no cumple con las condiciones de trabajo del módulo de radar, el dron no evitará obstáculos cuando regrese automáticamente.
- Al trabajar, asegúrese de encender primero el control remoto y luego encender la ©Copyright 2025 Topxgun (Nanjing) Robotics Co., Ltd.

fuente de alimentación. Después de aterrizar, apague primero la fuente de alimentación y luego apague el control remoto.

- Por favor, mantenga el control del dron durante todo el proceso y no dependa completamente de la información proporcionada por la estación terrestre portátil (control remoto).
- Las funciones de evitación de obstáculos y seguimiento del terreno no estarán disponibles en el modo de vuelo específico o en el entorno. Por favor, observe la actitud del dron en todo momento y juzgue razonablemente la condición de vuelo para evitar obstáculos a tiempo.

#### 5. Restricciones de Vuelo y Leyes Locales

La altitud máxima de control de vuelo es de 20 metros en China. Las regulaciones pueden diferir en cada país, por favor consulte con el departamento local de gestión de vuelos antes de despegar, para cumplir con las leyes y regulaciones locales.

**Nota Especial:** Las notas de instrucciones de operación segura incluyen pero no se limitan a los elementos mencionados anteriormente.

#### **Derechos de Propiedad Intelectual**

Los derechos de propiedad intelectual de este producto y el manual pertenecen a Topxgun (Nanjing) Robotics Co., Ltd. Sin permiso por escrito, ninguna organización o individuo puede copiarlos, reproducirlos o distribuirlos de ninguna forma. Si se requiere citar, se debe indicar la fuente y no se debe modificar, eliminar o citar el manual de manera contraria a su intención original.

# Acerca del Manual

Este manual se utiliza como guía del usuario. Las fotos, gráficos, tablas e ilustraciones en el manual son solo para fines explicativos e ilustrativos y pueden diferir del producto real. Por favor, consulte el producto real.

Debido a actualizaciones del producto u otras razones, el contenido de este documento se actualizará de vez en cuando. A menos que se acuerde lo contrario, no se notificará más. Antes de usar este producto, por favor lea este manual cuidadosamente. Estándar de ejecución de este producto: Q/TG\_002-2024

Todos los derechos reservados por Topxgun (Nanjing) Robotics Co., Ltd.

# Contenido

| 1. Descripción del Producto                                      | 8  |
|------------------------------------------------------------------|----|
| 1.1. Control Remoto                                              | 8  |
| 1.2. Introducción a la Batería Inteligente                       | 16 |
| 1.3. Cargador (TC9002P)                                          | 21 |
| 1.4. Esparcidor (Opcional)                                       | 28 |
| 1.5. Introducción al Dron                                        | 38 |
| 2. Vuelo                                                         | 44 |
| 2.1. Instrucción de Vuelo                                        | 44 |
| 2.2. Descripción del indicador                                   | 47 |
| 2.3. Operación                                                   | 48 |
| 2.4. Introducción de la Función                                  | 54 |
| 3. Mantenimiento y Solución de Problemas Comunes                 | 64 |
| 3.1. Mantenimiento y Precauciones del RC                         | 64 |
| 3.2. Mantenimiento y Precauciones del Dron                       | 64 |
| 3.3. Mantenimiento y Precauciones del Motor                      | 65 |
| 3.4. Mantenimiento y Precaución del Propulsor                    | 65 |
| 3.5. Mantenimiento y Precauciones de la Batería                  | 65 |
| 3.6. Mantenimiento y Precaución del Enchufe                      | 68 |
| 3.7. Mantenimiento y Precauciones del Sistema de Pulverización   | 69 |
| 4. Instrucciones de Transporte                                   | 69 |
| 5. Lista de Verificación de Peligros y Seguridad y Contramedidas | 70 |
| 6. Información del Fabricante                                    | 71 |
| 7. Apéndice                                                      | 71 |
| 7.1. Parámetros de Especificación                                | 71 |
|                                                                  |    |

# 1. Descripción del Producto

El dron agrícola 3WWDZ-U60B ha pasado por varias iteraciones de mejoras y ahora alcanza el nivel líder en practicidad, fiabilidad y seguridad. El dron es completamente impermeable, a prueba de polvo y anticorrosión. Algunos módulos clave, como el sistema de pulverización, el sistema de radar y el sistema de energía, tienen clasificación IP67, lo que garantiza una fácil limpieza y mantenimiento. El sistema de posicionamiento GNSS+RTK puede lograr un posicionamiento de alta precisión a nivel centimétrico y también admite tecnología de búsqueda de dirección antiinterferencias magnéticas de doble antena. El dron está equipado con una cámara FPV de gran angular y un sistema de transmisión de imagen digital de alta definición. Los usuarios pueden observar el entorno en tiempo real.

# 1.1. Control Remoto

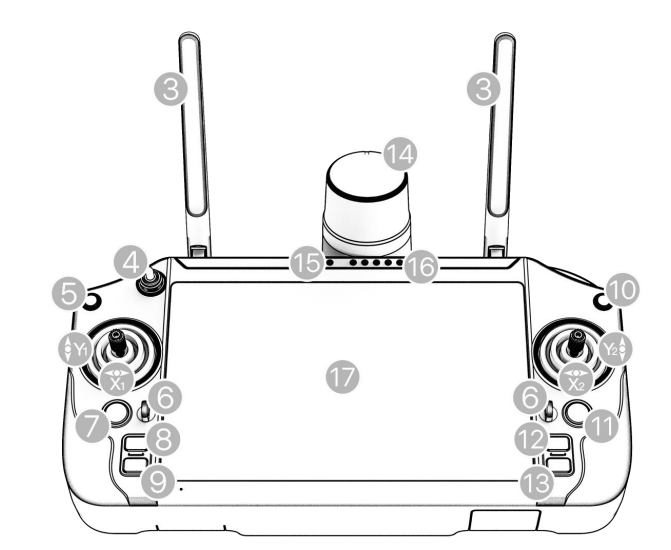

#### 1.1.1. Definición de Componentes

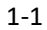

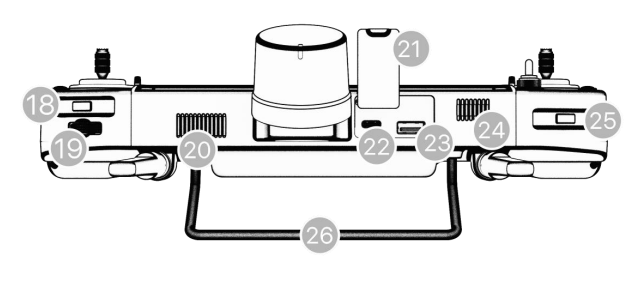

8

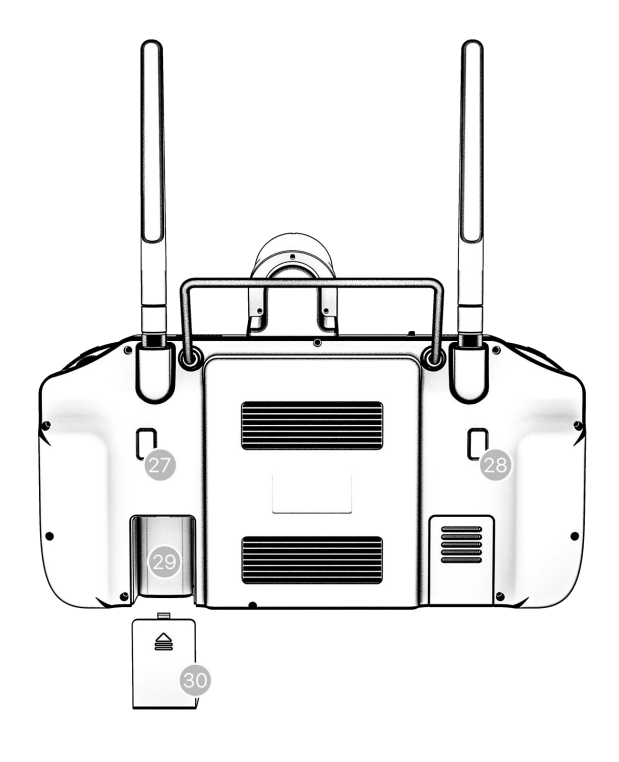

| 1 | -3 |
|---|----|
|   |    |

| Los botones principales de control del mando a distancia (Modo Americano) |                               |                                                           |                                                                                                    |  |
|---------------------------------------------------------------------------|-------------------------------|-----------------------------------------------------------|----------------------------------------------------------------------------------------------------|--|
| No. Componente                                                            |                               | Función Correspondiente                                   | Descripción de la Función                                                                                           |  |
| Y1                                                                        | Acelerador                    | Palanca izquierda - arriba y abajo                        | El dron se mueve verticalmente (arriba y abajo)                                                                     |  |
| X1                                                                        | Guiñada                       | Palanca izquierda - izquierda y derecha                   | El dron rota (izquierda y derecha)                                                                                  |  |
| X2                                                                        | Rodar                         | Palanca derecha - izquierda y<br>derecha                  | Volar a la izquierda y a la derecha                                                                                 |  |
| Y2                                                                        | Inclinación                   | Palanca derecha - arriba y abajo                          | Volar hacia adelante y hacia atrás                                                                                  |  |
| 3                                                                         | Antena                        | Primaria y auxiliar<br>antena                             | Transmitir la señal de control, señal de<br>telemetría, señal telegráfica                                           |  |
| 4                                                                         | Botón de Modo<br>de Cambio    | Alternar el interruptor                                   | Cambiar entre el modo GPS y el modo de<br>Operación (Desactivado por defecto, puedes<br>activarlo en Configuración) |  |
| 5                                                                         | Botón de<br>Regreso           | Regresar a la sección anterior                            | Regresar a la sección anterior en la APP de<br>Asistente de Agricultura                                             |  |
| 6                                                                         | Agujeros para<br>colgar       |                                                           | Para la fijación de un cordón                                                                                       |  |
| 7                                                                         | Botón RTH<br>(Regreso a casa) | Mantén presionado durante 2s, el<br>Dron regresará a casa | Mantén presionado el botón RTH para activar<br>el modo de retorno inteligente                                       |  |
| 8                                                                         | L1                            | Botón personalizable                                      | Por defecto al botón de interruptor de timón                                                                        |  |
| 9                                                                         | L2                            | Botón personalizable                                      | Botón de conmutación predeterminado para el radar de evitación de obstáculos                                        |  |
| 10                                                                        | Parada de<br>emergencia       | Mantén presionado durante 5s para bloquear el dron        | Presiona durante 5s para bloquear el dron en caso de emergencia                                                     |  |
| 11                                                                        | Botón de<br>encendido         | Mantén presionado durante 3                               | Mantén presionado para encender/apagar el<br>RC. Cuando el RC está encendido, una                                   |  |

|    |                                                   | el RC                                                                                                    | pulsación corta puede usarse para                                                                                                    |
|----|---------------------------------------------------|----------------------------------------------------------------------------------------------------|----------------------------------------------------------------------------------------------------|
| 12 | R1                                                | Botón funcional en la APP                                                                                                    | Adaptarse a los botones de función en la<br>esquina inferior derecha de la APP (por<br>ejemplo, continuar operación, finalizar<br>operación, paso anterior, siguiente paso, etc.)                                                                                                    |
| 13 | R2                                                | Botón funcional en la APP                                                                                                    | Adaptarse a los botones de función en la<br>esquina inferior derecha de la APP (por<br>ejemplo, continuar operación, finalizar<br>operación, paso anterior, siguiente paso, etc.<br>Soporte especial para mantener presionado<br>durante 3 segundos, equivalente a la función<br>de desbloqueo deslizando) |
| 14 | Creador de<br>Puntos RTK                          | Marca el punto con RC                                                                                                    | Marcado de puntos RTK de alta precisión                                                                                                    |
| 15 | Indicador de<br>estado                            | Estado del control remoto<br>indicación                                                                                         | Consulte el capítulo "Estado del indicador"                                                                                                    |
| 16 | Indicador de<br>batería                           | Batería del control remoto<br>nivel                                                                                             | Indique el nivel de potencia del control remoto                                                                                                    |
| 17 | Pantalla táctil de alta definición                | Para la visualización de la interfaz<br>y selección táctil                                                                      | Operar el dron y mostrar el estado del dron                                                                                                    |
| 18 | Botón de<br>cambio FPV                            | Cambiar entre la cámara FPV y el mapa a pantalla completa                                                                       |                                                                                                    |
| 19 | Rueda de<br>centrado                              | Alternar el correspondiente<br>salida de señal de regulación                                                                    | Soportado solo para aplicaciones industriales                                                                                                    |
| 20 | Salida de aire                                    | Salida de aire del control remoto                                                                                               | No cubra la salida de aire del control remoto cuando lo use                                                                                                    |
| 21 | Cubierta de<br>Sellado                            | Proteger interfaz RC                                                                                                    |                                                                                                    |
| 22 | Interfaz Tipo-C                                   | Carga del control remoto<br>e interfaz de actualización                                                                         | Por favor, use el cargador especificado                                                                                                    |
| 23 | Interfaz USB                                      | Para dispositivos USB externos                                                                                                  |                                                                                                    |
| 24 | Ventilación de<br>disipación de<br>calor          | Control remoto de calor<br>salida de disipación                                                                                 | No lo cubra cuando esté en uso                                                                                                    |
| 25 | Botón de<br>pulverización                         | Encender/apagar la bomba                                                                                                    | Encender/apagar la bomba en modo manual                                                                                                    |
| 26 | Mango                                             | Conveniente para los usuarios<br>para<br>sostener y llevar                                                                      |                                                                                                    |
| 27 | Botón<br>personalizable                           | Registrar el Punto B en AB<br>Modo Punto por defecto;<br>Cambiar a la línea derecha por<br>predeterminado en el Manual+<br>Modo | Personalizable                                                                                                    |
| 28 | Botón<br>personalizable                           | Registrar el Punto A en AB<br>Modo Punto por defecto;<br>Cambiar a la línea derecha por<br>predeterminado en el Manual+<br>Modo | Personalizable                                                                                                    |
| 29 | Compartimento<br>de tarjeta de red<br>inalámbrica | Para instalar una tarjeta de red<br>inalámbrica                                                                                 |                                                                                                    |

|    | Tapa del          |                           |  |
|----|-------------------|---------------------------|--|
| 30 | compartimento     | Protege la tarjeta de red |  |
| 50 | de tarjeta de red | inalámbrica               |  |
|    | inalámbrica       |                           |  |

# 1.1.2. Colocación de la Antena

La antena del RC adopta un diseño plegable, y la intensidad de la señal varía con las posiciones de la antena. Se recomienda mantener la antena vertical al suelo cuando controles el dron. En este caso, la señal es más fuerte. La posición o distancia entre el RC y el dron se ajusta a tiempo para asegurar que el dron esté siempre en el rango óptimo de comunicación. Por lo tanto, la antena del RC no debe apuntar al dron durante el vuelo. La operación recomendada se muestra en la Figura 1-4.

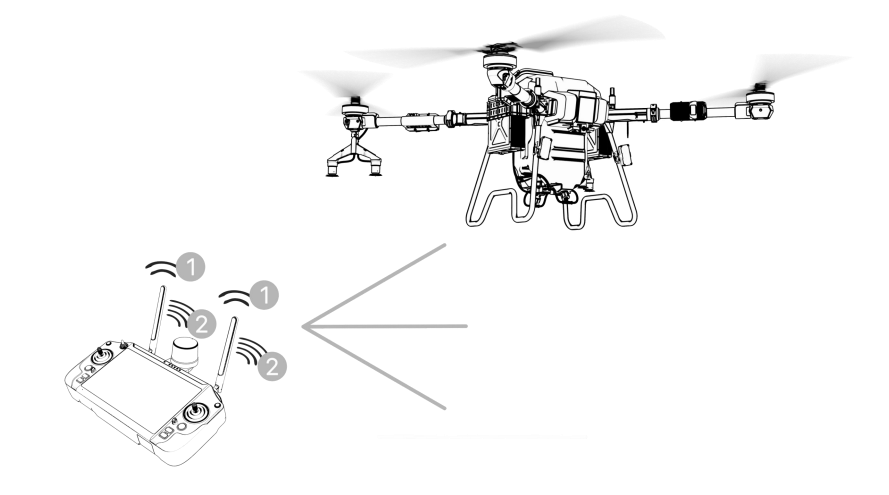

1-4 Intensidad de la señal del RC
 1. Señal débil
 2. Señal fuerte

Nota especial: No doble la antena durante el vuelo para evitar obstrucciones entre el RC y el

dron, de lo contrario, la calidad de la señal se reducirá seriamente.

# 1.1.3. Estado del Indicador

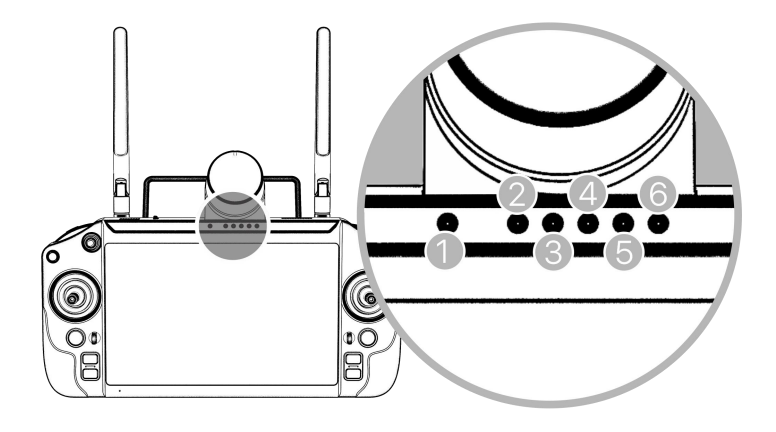

1-5 Estado del Indicador

El indicador de estado del RC muestra el estado del RC. El indicador dará prioridad al estado del enlace y a los mensajes de advertencia.

| Estado del indicador              | Estado del RC                                                     | Estado de<br>Encendido/Apagado |
|-----------------------------------|-------------------------------------------------------------------|--------------------------------|
| Luz roja siempre encendida        | El control remoto no está conectado<br>al dron                    | Encendido                      |
| Luz verde siempre<br>encendida    | El control remoto está conectado<br>correctamente al dron         | Encendido                      |
| Luz cian parpadea                 | El control remoto está emparejando<br>la frecuencia               | Encendido                      |
| La luz verde parpadea             | La temperatura del RC es<br>demasiado alta                        | Encendido                      |
| La luz roja parpadea              | La batería del RC está baja                                       | Encendido                      |
| Luz azul parpadea                 | El joystick no está en la posición<br>central                     | Encendido                      |
| Luz roja siempre encendida        | Cargando cuando el nivel de batería<br>es menos del 10%           | Apagado                        |
| Luz amarilla siempre<br>encendida | Cargando cuando el nivel de batería<br>está entre el 10% y el 90% | Apagado                        |

Los detalles se muestran en la tabla a continuación:

| Luz verde siempre<br>encendida | Cargando cuando el nivel de batería<br>es superior al 90% | Apagado |
|--------------------------------|-----------------------------------------------------------|---------|
|                                |                                                           |         |

# 1.1.4. Cargando

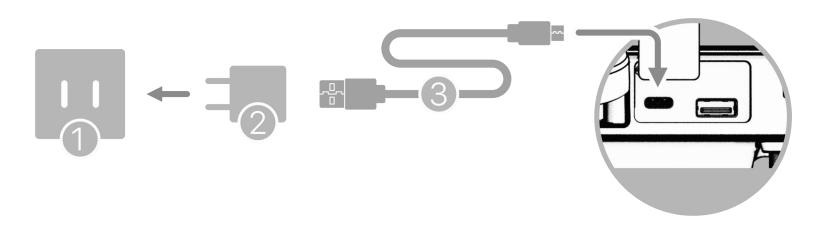

Figura 1-6

1. Fuente de alimentación de CA 100-240V 2. Cargador USB 3. Cable USB-C

#### Nota especial:

- 1. Por favor, use la interfaz Tipo-C para cargar el RC.
- Completamente cargado durante aproximadamente 4 horas con el cargador rápido designado.
- Por favor, use el cargador oficial al cargar el RC. Si no, se recomienda usar un cargador compatible con FCC/CE, de 5V 2A o un cargador rápido de 9V 3A que cumpla con el protocolo QC 2.0.
- Para asegurar la mejor condición de la batería del RC, por favor asegúrese de cargar completamente el RC cada 3 meses.
- 5. Si se encuentra que el RC tiene un olor peculiar, humo o fuga de líquido, etc., deje de cargarlo y envíelo de vuelta para inspección e identificación a tiempo.
- 6. No cargue el RC cuando la temperatura ambiente supere los 60°C.
- Mantenga el RC fuera del alcance de bebés y niños pequeños mientras se carga. Se recomienda no dejarlo desatendido.

# 1.1.5. Procedimientos de emparejamiento de frecuencia

Si el usuario compra el dron como un conjunto completo, el transmisor RC y el dron tienen ha sido emparejado en frecuencia antes de ser despachado y puede usarse directamente después de encenderlo. En otros casos, use los siguientes métodos para emparejar la frecuencia: 1. Encienda el asistente de ajuste de parámetros RC, como se muestra a continuación.

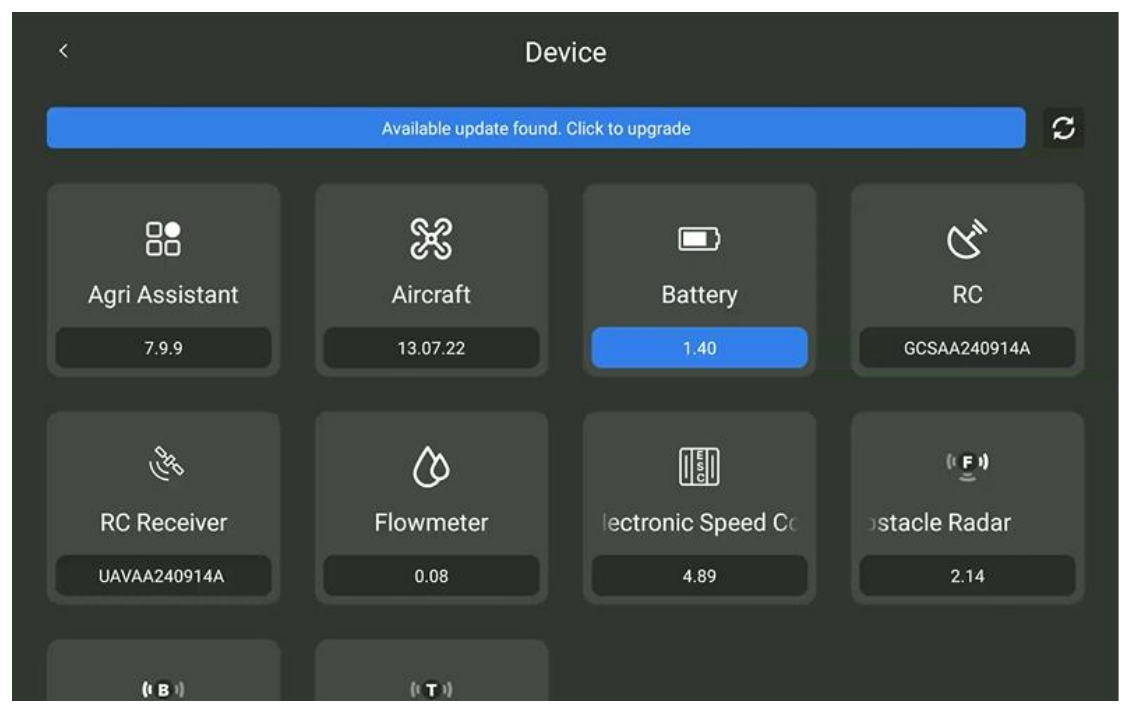

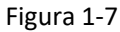

 Haga clic en el botón "Enlace", la luz indicadora del RC parpadeará en cian. La aplicación mostrará un mensaje emergente de "emparejamiento de frecuencia" y hay un límite de tiempo de 30 segundos para encender el RC.

| < |                         | RC        |        |  |
|---|-------------------------|-----------|--------|--|
|   | Linking Status (Connect | ted)      |        |  |
|   |                         |           | ₩<br>P |  |
|   |                         | Relinking |        |  |
|   | Linking Info            |           |        |  |
|   | Bandwidth               |           | 18063  |  |
|   | Transform Speed         |           | 140    |  |
|   | Frequency Point         |           | 47457  |  |
|   |                         |           |        |  |

Figura 1-8

3. Mantenga presionado el botón de encendido durante 5 segundos hasta que escuche un pitido. "Emparejamiento exitoso" se mostrará en la interfaz de la aplicación. El indicador del RC estará en verde sólido. Si no ha presionado el botón de emparejamiento en 30 segundos, el emparejamiento fallará.

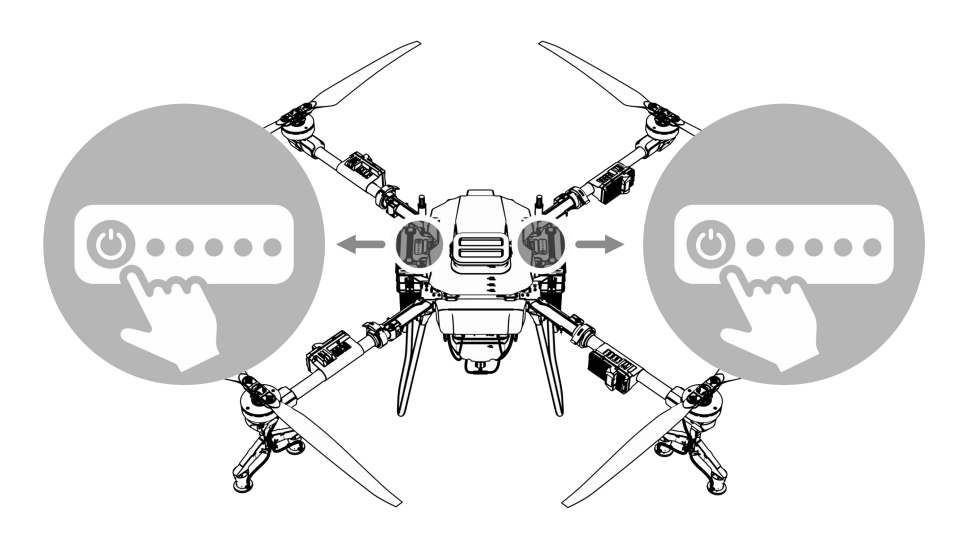

Figura 1-9

# Notas Especiales:

- 1. Mantenga la distancia entre el RC y el receptor dentro de 1m mientras se empareja.
- Asegúrese de que la hélice esté retirada del dron durante el emparejamiento de frecuencia, y mantenga una distancia segura de los motores del dron.

# 1.1.6. Parámetros de Especificación

| Enlace de datos RC                                                                  |                                                                                                    |
|-------------------------------------------------------------------------------------|----------------------------------------------------------------------------------------------------|
| Rango de frecuencia de transmisión                                                  | 2.400-2.4835GHz                                                                                                 |
| Distancia efectiva de la señal (Exterior,<br>sin obstrucciones, sin interferencias) | Distancia máxima de comunicación 10 km,<br>Transmisión de imagen a 3 km (escenario de<br>protección de plantas) |
| Recuperación de interferencias                                                      | <1s                                                                                                    |
| Tipo de antena                                                                      | Antena omnidireccional (2.5dBi)                                                                                 |
| Wi-Fi                                                                               |                                                                                                    |
| Protocolo                                                                           | IEEE 802.11a/n/ac, compatible con Wi-Fi                                                                         |

| Frecuencia                        | ecuencia 4.900 GHz - 5.845 GHz (Banda ISM de 5.0 GHz)  |  |  |  |
|-----------------------------------|--------------------------------------------------------|--|--|--|
| Bluetooth                         |                                                        |  |  |  |
| Estándar de Protocolo             | Bluetooth 4.2                                          |  |  |  |
| Frecuencia                        | 2.400-2.4835GHz                                        |  |  |  |
| Cámara FPV                        |                                                        |  |  |  |
| Píxel                             | 2 millones                                             |  |  |  |
| Ángulo de visión                  | Horizontal 86°<br>Vertical 52°                         |  |  |  |
| Resolución de video               | 720p                                                   |  |  |  |
| Pantalla                          |                                                        |  |  |  |
| Tamaño de Pantalla                | 7 pulgadas                                             |  |  |  |
| Modo Táctil                       | Capacitivo                                             |  |  |  |
| Resolución de Pantalla            | 1920x1200                                              |  |  |  |
| Otros Parámetros                  |                                                        |  |  |  |
| Sistema                           | Android                                                |  |  |  |
| Temp de funcionamiento            | -15°C-40°C                                             |  |  |  |
| Temp de Almacenamiento            | -25°C-60°C                                             |  |  |  |
| Temp del Entorno de Carga         | 5°C-40°C                                               |  |  |  |
| Capacidad de la batería           | Batería de litio de 20000mAh a 3.7V                    |  |  |  |
| Tiempo de carga                   | Aproximadamente 4h (usando el cargador rápido oficial) |  |  |  |
| Tiempo de funcionamiento continuo | Más de 6 horas                                         |  |  |  |
| Peso                              | Aproximadamente 1120g                                  |  |  |  |

# **1.2.** Introducción a las Baterías Inteligentes

La batería inteligente equipada con este modelo es una batería de polímero de litio, que se caracteriza por su tamaño compacto, peso ligero y gran capacidad.

# **1.2.1.** Componentes

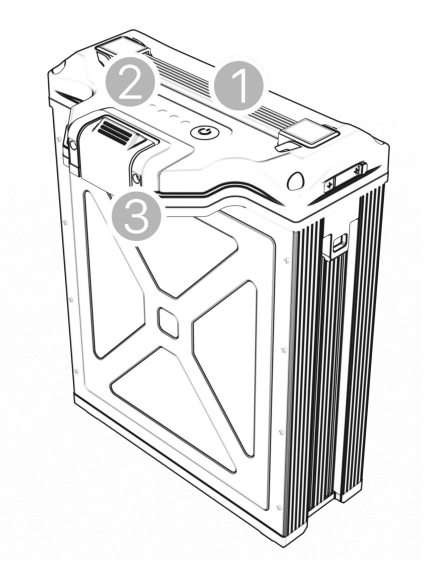

Figura 1-10 Componente de la Batería 1. Mango 2. Luz indicadora 3. Puerto de carga

# 1.2.2. Parámetros de Especificación

| Asunto                       | Parámetro                                                                                                    |
|------------------------------|----------------------------------------------------------------------------------------------------|
| Capacidad típica             | 20000mAh                                                                                                    |
| Voltaje Nominal              | 53.2V                                                                                                    |
| Corriente Máxima de Carga    | 100A (Temp del ambiente: 25±5°C)                                                                                                    |
| Voltaje de carga limitado    | 60.9V                                                                                                    |
| Descarga máxima<br>Corriente | 200A                                                                                                    |
| Temp de funcionamiento       | 5-40℃ (Cargando)<br>-10-40℃ (Descargando)                                                                                                    |
| Temp de Almacenamiento       | Almacenamiento a largo plazo: -10°C- 30°C(se recomienda<br>realizar una recarga y mantenimiento cada 3 meses)<br>Almacenamiento a corto plazo: -10°C-45°C |
| Peso                         | Aproximadamente 8.0 kg                                                                                                    |

# 1.2.3. Estado del Indicador

# 1.2.3.1. Pantalla de estado de la batería

| Función                                 | Precondición                                                                        | Operación                                                                  | Indicador LED                                                                                                    | Nota                                                                               |
|-----------------------------------------|-------------------------------------------------------------------------------------|----------------------------------------------------------------------------|----------------------------------------------------------------------------------------------------|------------------------------------------------------------------------------------|
| Batería<br>Nivel<br>Comprobac<br>ión    | Sueño/Energía<br>apagado                                                            | 0(pulsación<br>corta)                                                      | Mostrar el nivel de<br>batería actual<br>durante 5                                                                                                    | El nivel de batería se<br>mostrará durante 5s<br>después de una pulsación<br>corta |
| Encender                                | Sueño/Energía<br>apagado                                                            | 0-1<br>(Pulsación<br>corta<br>pulsación<br>larga<br>pulsación >1<br>s)     | 0, mostrar el nivel<br>actual de batería;<br>0-1, apagar la<br>pantalla. Los<br>indicadores LED se<br>encenderán uno por<br>uno, luego<br>mostrarán el nivel<br>actual de batería | 0-1 MOS ha sido activado<br>después de encender                                    |
| Apagar                                  | Encender                                                                            | 0-1(Pulsació<br>n corta +<br>pulsación<br>larga)                           | 0, muestra el nivel<br>de batería actual;<br>0-1, apaga la<br>pantalla.<br>Los indicadores LED<br>se apagarán uno<br>por uno                                                      | 0-1 MOS ha sido<br>desactivado después de<br>apagar                                |
| Coincidenci<br>a de<br>frecuencia<br>RC | La batería está<br>activada y<br>el RC está en el<br>emparejamien<br>to<br>interfaz | En el estado<br>de<br>encendido<br>en estado 2<br>(Presionar<br>largo >5s) | Los LED 3 y 4<br>parpadearán<br>durante el<br>emparejamiento.<br>Una vez<br>completado el<br>emparejamiento,<br>los indicadores LED<br>volverán al estado<br>original             |                                                                                    |
| Apagar UPS                              | La batería está<br>activado                                                         | Presione<br>brevemente<br>5 veces,<br>0-0-0-0-0                            | 0, mostrar el nivel<br>actual de batería                                                                                                    | UPS está desactivado                                                               |

Nota: O significa pulsación corta, 1 significa pulsación larga, 2 significa pulsación larga >5S.

# 1.2.3.2. Visualización del Nivel de Batería

| -       | 1       |         |         |         |                     |
|---------|---------|---------|---------|---------|---------------------|
| LED5    | LED1    | LED2    | LED3    | LED4    | Nivel de<br>Batería |
| 0       | •       | •       | •       | •       | 95%-100%            |
| 0       | •       | •       | •       | $\odot$ | 90%-94%             |
| 0       | •       | •       | •       | 0       | 80%-89%             |
| 0       | •       | •       | $\odot$ | 0       | 70%-79%             |
| 0       | •       | •       | 0       | 0       | 60%-69%             |
| 0       | •       | $\odot$ | 0       | 0       | 50%-59%             |
| 0       | •       | 0       | 0       | 0       | 40%-49%             |
| 0       | $\odot$ | 0       | 0       | 0       | 20%-39%             |
| $\odot$ | $\odot$ | 0       | 0       | 0       | < 20%               |

Notas: "●" significa siempre encendido; "⊙" significa que la luz parpadea; "o" significa sin luz

# 1.2.3.3. Estado de Carga

| LED1    | LED2    | LED3    | LED4    | SOC      |
|---------|---------|---------|---------|----------|
| $\odot$ | $\odot$ | 0       | о       | 0-59%    |
| $\odot$ | $\odot$ | $\odot$ | 0       | 60%-79%  |
| $\odot$ | $\odot$ | $\odot$ | $\odot$ | 80%-100% |

# 1.2.3.4. Error y Alarmas

| Elemento                                     | Indicador LED                                         | Descripción                                                   | Nota             |
|----------------------------------------------|-------------------------------------------------------|---------------------------------------------------------------|------------------|
| Actualización                                | LED muestra<br>progreso                               | LED muestra progreso                                          |                  |
| Alarma de alta                               | LED 5 parpadea +                                      | La temperatura de carga                                       |                  |
| temperatura                                  | LED 4 parpadea 3                                      | de la batería es                                              | Detener la carga |
| de carga                                     | veces/segundo                                         | demasiado alta                                                |                  |
| Alarma de<br>baja<br>temperatura<br>de carga | LED 5 parpadea +<br>LED 4 parpadea 2<br>veces/segundo | La temperatura de carga<br>de la batería es<br>demasiado baja | Detener la carga |
| Alarma de                                    | LED 5 parpadea +                                      | El voltaje de carga de                                        | Detener la carga |

| voltaje de<br>carga alto                              | LED 3 parpadea 3<br>veces/segundo                     | la batería es<br>demasiado alto                                                                                 |                                                                                                    |
|-------------------------------------------------------|-------------------------------------------------------|----------------------------------------------------------------------------------------------------|----------------------------------------------------------------------------------------------------|
| Alarma de<br>sobrecorriente<br>de carga               | LED 5 parpadea +<br>LED 2 parpadea 2<br>veces/segundo | La corriente de carga<br>de la batería es<br>demasiado grande                                                   | Detener la carga                                                                                                |
| Alarma de baja<br>tensión de<br>descarga              | LED 5 parpadea +<br>LED 3 parpadea 2<br>veces/segundo | El voltaje de<br>descarga de la<br>batería es<br>demasiado bajo                                                 | Detener la carga                                                                                                |
| Corto<br>Circuito/<br>Alarma de<br>Sobrecorrient<br>e | LED 5 parpadea +<br>LED 2 parpadea 3<br>veces/segundo | La corriente de descarga<br>de la batería es<br>demasiado grande                                                | Se restaura después de<br>un minuto de descarga                                                                 |
| Alarma de<br>Falla de<br>Batería                      | El LED 5<br>siempre está<br>encendido al<br>encender  | El voltaje de la<br>celda de la batería<br>es inferior a<br>1.5V o la diferencia<br>de voltaje es mayor<br>a 1V | Está estrictamente<br>prohibido desmontar<br>por su cuenta, por favor<br>contactar con el<br>servicio postventa |

#### Nota especial:

1. Active la batería solo después de que esté bien conectada al dron.

2. Desconecte la batería después de apagarla.

3. Cargue la batería al 60% cada 3 meses para asegurar una vida útil más larga.

4. Antes de usar, asegúrese de que el nivel de batería sea suficiente. Cuando la batería no se ha utilizado durante mucho tiempo, utilice el cargador dedicado para descargar la batería al voltaje de almacenamiento y luego guárdela en un ambiente seco y ventilado.

5. Esta batería necesita ser cargada con un cargador dedicado (TC9002P). Para evitar accidentes, por favor no cambie el cargador bajo ninguna circunstancia.

6. No use las baterías si emiten olores o calor, o si tienen una forma/color anormal o cualquier otro problema. Si la batería está en uso o cargándose, debe ser retirada inmediatamente del dron o cargador. Deje de usar este tipo de batería.

 7. Es normal que el tiempo de vuelo se acorte cuando la temperatura ambiente es inferior a 10°C.

8. La superficie de la batería debe limpiarse a tiempo después de la operación, para evitar la

corrosión por agroquímicos.

9. Está estrictamente prohibido usar el dron en un entorno de fuerte electricidad estática, campo magnético o línea de alta tensión.

10. Está estrictamente prohibido perforar la carcasa de la batería con clavos u otros objetos afilados, o golpear o pisar la batería.

11. Si el electrolito entra en los ojos después de que la batería se haya filtrado, enjuague el electrolito en lugar de frotar el ojo. Busque ayuda médica de inmediato. Los ojos se lesionarán si no se tratan a tiempo.

12. Está estrictamente prohibido que personas no profesionales desarmen la batería.

13. Manténgase alejado de fuentes de fuego al usar baterías.

# 1.3. Cargador (TC9002P)

El cargador inteligente TC9002P es un cargador de baterías de polímero de litio de doble canal con un sistema de enfriamiento incorporado. Puede lograr una carga de potencia constante con una corriente de carga máxima de 165A.

# 1.3.1. Componentes

La definición de los componentes del cargador se muestra en la Figura 1-11 y 1-12

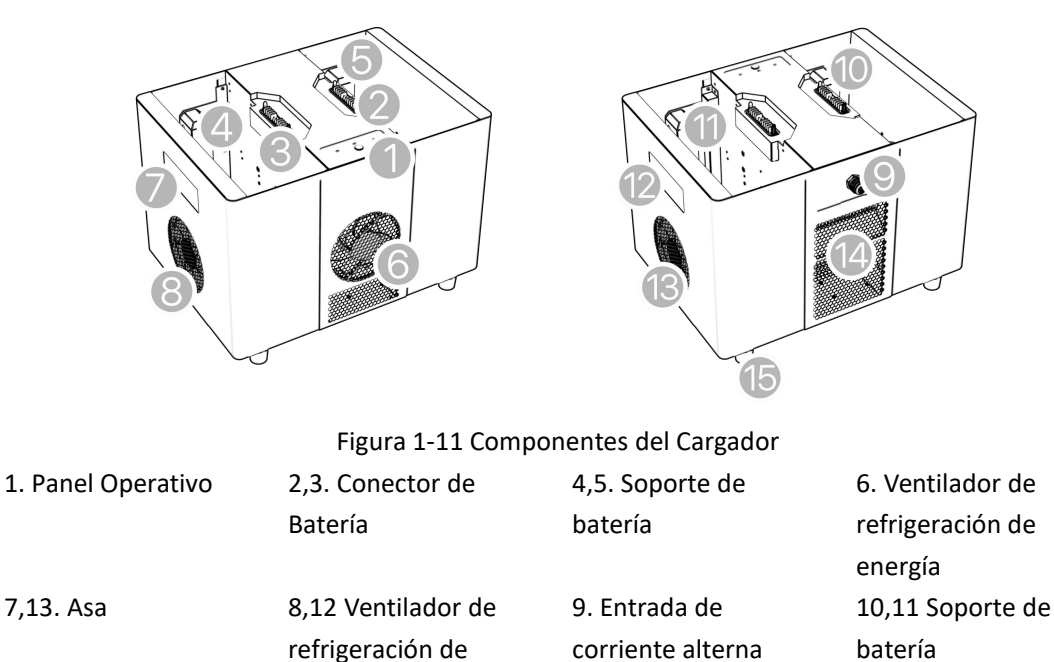

batería

14. Red de polvo 15. Base amortiguadora

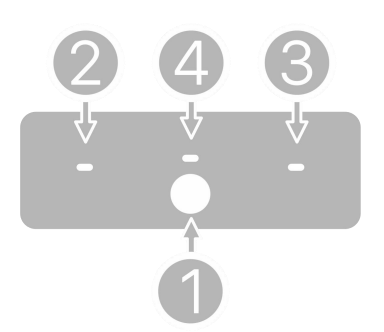

Figura 1-12 Panel Operativo

1. Botón de2. Indicador de Estado3. Indicador de Estado4. Indicador deencendido/apade Carga 1de Carga 2Advertenciagado

# 1.3.2. Descripción de la Función

# 1.3.2.1. Luz Indicadora

**1) Autocomprobación al encender:** Confirmar que todos los terminales están correctamente conectados. Cuando se enciende la alimentación del cargador, tanto el indicador de estado de carga como el indicador de alarma se iluminan. Después de un solo pitido, las luces se apagan, se completa la autocomprobación y el indicador de estado de carga respira normalmente. Para el sistema de 220V: 2 segundos encendido, 1 segundo apagado; para el sistema de 110V: 1 segundo encendido, 1 segundo apagado.

2) Indicador de estado de carga de la batería

| Estado de<br>parpadeo del<br>LED | Sonido | Significado                     | Nota                       |
|----------------------------------|--------|---------------------------------|----------------------------|
|                                  |        |                                 | No se detectó batería      |
|                                  |        |                                 | Nota: Cuando la batería    |
|                                  |        |                                 | está protegida a baja      |
| Apagado                          | ,      | No hay batería conectada al     | temperatura (temperatura   |
|                                  | /      | puerto de carga correspondiente | de la celda <3°C) y alta   |
|                                  |        |                                 | temperatura (temperatura   |
|                                  |        |                                 | de la celda >70°C), debido |
|                                  |        |                                 | a que la batería no        |

|                                              |                |                                                                                                    | enciende el MOS, el<br>cargador no puede<br>detectar el voltaje de la<br>batería, y la luz del canal<br>también está apagada. |
|----------------------------------------------|----------------|----------------------------------------------------------------------------------------------------|----------------------------------------------------------------------------------------------------|
| Luz amarilla<br>siempre<br>encendida         | /              | La batería está conectada y<br>esperando para cargar                                                        |                                                                                                    |
| La luz verde<br>parpadea<br>lentamente       | /              | La batería está en estado de carga<br>lenta                                                                 | Fase de inicio o parada de<br>carga; cuando solo un<br>módulo está alimentado                                                 |
| La luz verde<br>parpadea<br>rápidamente      | /              | La batería está en estado de carga<br>rápida                                                                |                                                                                                    |
| Luz verde<br>siempre<br>encendida            | /              | La batería ha terminado de<br>cargarse                                                                      |                                                                                                    |
| La luz amarilla<br>parpadea<br>continuamente | /              | La temperatura de la batería es<br>demasiado baja y la corriente de<br>carga está limitada                  | Verificar el bit de bandera<br>de limitación de corriente<br>de la batería                                                    |
| La luz amarilla<br>parpadea tres<br>veces    | /              | La temperatura de la batería es<br>demasiado alta y se prohíbe la<br>carga                                  | Verificar el indicador de<br>protección contra<br>sobretemperatura de la<br>batería                                           |
| La luz roja<br>parpadea una vez              | bip bip<br>bip | La batería no está conectada<br>correctamente o la batería no es<br>oficial o la comunicación es<br>anormal | No hay comunicación pero<br>hay voltaje o no hay voltaje<br>pero hay comunicación                                             |
| La luz roja<br>parpadea tres<br>veces        | bip bip<br>bip | El BMS de la batería está<br>defectuoso                                                                     | Se excluyen la protección<br>de baja temperatura y la<br>protección de alta<br>temperatura de la batería                      |
| Luz roja siempre<br>encendida                | bip bip<br>bip | Sobretensión de salida, otros fallos<br>de hardware                                                         | Necesita encenderlo de<br>nuevo                                                                                               |

| Luz azul siempre<br>encendida | / | El tipo de batería no es<br>compatible, la carga está prohibida |  |
|-------------------------------|---|-----------------------------------------------------------------|--|
|-------------------------------|---|-----------------------------------------------------------------|--|

# 3) Indicador de advertencia del cargador

| Estado de<br>parpadeo del<br>LED | Sonido         | Significado                                                                        | Nota                                            |
|----------------------------------|----------------|------------------------------------------------------------------------------------|-------------------------------------------------|
| Destello Amarillo<br>Único       | /              | La temperatura del cargador es demasiado alta                                      | Reducción de<br>potencia<br>autodirigida        |
| Destello Amarillo<br>Doble       | /              | El voltaje de entrada está por debajo del<br>voltaje                               | Reducción de<br>potencia<br>autodirigida        |
| Triple destello<br>amarillo      | /              | El voltaje de entrada es alto                                                      | Carga<br>normalmente                            |
| Destello de señal<br>roja        | bip bip<br>bip | La temperatura ambiente es demasiado<br>alta o el ventilador no funciona           | Detener la<br>carga                             |
| Doble destello<br>rojo           | bip bip<br>bip | Fallo en el voltaje de entrada<br>del cargador (Protección contra<br>subtensión)   | Detener la<br>carga                             |
| Triple destello<br>rojo          | bip bip<br>bip | Fallo en el voltaje de entrada<br>del cargador (Protección contra<br>sobretensión) | Detener la<br>carga                             |
| Rojo encendido<br>fijo           | bip bip<br>bip | Sobretensión de salida u otros fallos de hardware                                  | Detener la<br>carga, apagar y<br>reiniciar para |
| Azul Encendido<br>Fijo           | /              | Solo un módulo de energía está funcionando                                         | /                                               |

#### 4) Indicador de activación

Cuando la batería no está conectada y se presiona el botón de encendido, los indicadores de activación y desactivación son los siguientes:

| Estado      | Sonido | Indicador de<br>estado de la<br>batería | Indicador<br>de<br>Advertencia | Indicador de<br>funcionamiento |
|-------------|--------|-----------------------------------------|--------------------------------|--------------------------------|
| Desactivado | /      | Blanco sólido                           | Blanco sólido                  | DESTELLO                       |
| Activado    | /      | APAGADO                                 | APAGADO                        | DESTELLO                       |

# 1.3.2.2. Lógica de Carga

**Modo de Carga Dual:** Los dos módulos de potencia integrados en el cargador cargan las baterías correspondientes en cada lado, y la corriente de carga se determina según la demanda de la batería.

**Modo de Carga Única:** Cuando solo se conecta una batería, uno de los módulos de potencia integrados en el cargador carga la batería. Cuando el cargador está conectado a dos baterías con solo una entrada de CA, primero carga la batería con mayor capacidad antes de cargar la batería con menor capacidad.

# 1.3.2.3. Lógica de Funcionamiento del Sistema de Refrigeración

Durante el proceso de carga, si el cargador detecta que la temperatura de la batería o la temperatura de la placa de carga es demasiado alta, se activará el ventilador de refrigeración. La velocidad del ventilador se ajusta inteligentemente según la temperatura.

# 1.3.2.4. Pasos de Carga

**Paso 1:** Inserte el cable de alimentación en el puerto de alimentación del cargador e inserte el otro conector en el suministro de energía de CA (200-240V, 50/60Hz).

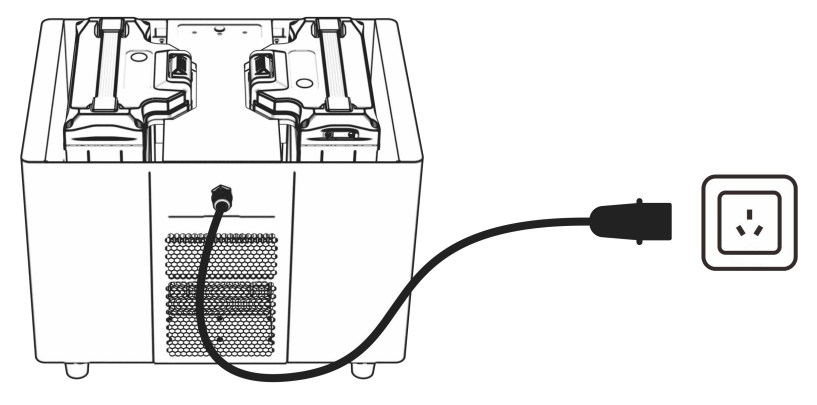

Figura 1-13 Conexión del Cable de Alimentación del Cargador

**Paso 2:** Coloque la batería en el cargador. Preste atención a la dirección del conector. Verifique que no haya objetos extraños en la parte inferior del cargador. Después de colocarla, compruebe si la batería está en su lugar.

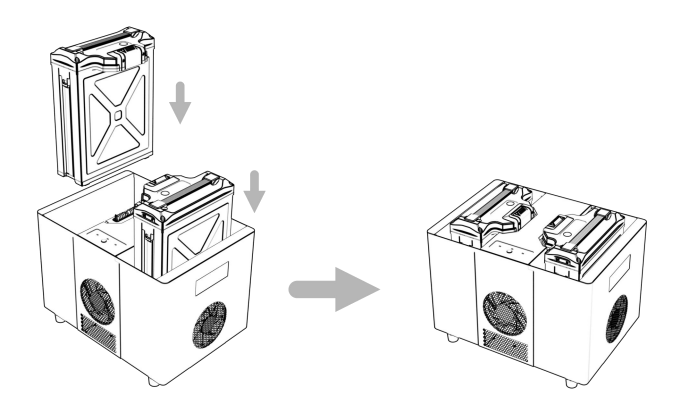

Figura 1-14 Colocación de la Batería

**Paso 3:** Después de asegurarse de que todos los cables estén conectados correctamente, presione el botón "Iniciar/Detener" en el panel de operación, γ el cargador comenzará la autocomprobación. Si ocurre algún error durante el proceso de autocomprobación, consulte el capítulo sobre el estado de los indicadores.

**Paso 4:** Presione el botón "Iniciar/Detener" en el panel de operación para apagar la batería después de la carga, desenchufe el cable de alimentación de CA y desenchufe la batería. Por favor, siga las siguientes reglas:

| Estado de la<br>Batería  | Estado del Indicador del<br>Canal | Instrucciones para conectar o<br>desconectar la batería                                                                                                    |
|--------------------------|-----------------------------------|----------------------------------------------------------------------------------------------------|
| Completamente<br>cargada | Verde sólido                      | Desconectar la batería directamente                                                                                                    |
| Cargando                 | Parpadeo Verde                    | Si es necesario enchufar o desenchufar,<br>por favor presione primero el botón de<br>inicio/parada.<br>Está prohibido enchufar o desenchufar<br>directamente |

#### Notas:

- No utilice el producto bajo la luz solar directa, alta humedad, altas temperaturas, polvo, vibración o tormentas eléctricas.
- Los productos deben mantenerse alejados de sustancias peligrosas como alta presión, fuentes de calor, agentes corrosivos, gases inflamables, etc., y deben usarse a una temperatura ambiente adecuada (se recomienda de 5°C a 45°C).
- > El producto debe colocarse horizontal y establemente, asegurando buenas condiciones

de ventilación y disipación de calor durante su funcionamiento.

- > Al cargar, siga estrictamente las instrucciones y precauciones de seguridad de la batería.
- Antes de la conexión, asegúrese de que todos los puertos y líneas de entrada de los módulos y baterías no tengan defectos evidentes como obstrucciones, daños, roturas o cortocircuitos.
- Antes de usar, asegúrese de que la línea de alimentación tenga suficiente capacidad para evitar el sobrecalentamiento o incluso incendios causados por una capacidad insuficiente, especialmente cuando se utilizan dos o más equipos al mismo tiempo.
- No saque el cable de entrada o la batería cuando el cargador esté funcionando. Saque la batería a tiempo después de cargar.
- > Asegúrese de colocar la batería en su lugar antes de comenzar a cargar.
- La caja de enfriamiento tiene una capacidad de carga limitada. No cargue la batería para el transporte, de lo contrario, la batería y el cargador pueden dañarse.
- Este cargador solo es aplicable a la batería de este dron. Si el usuario utiliza el cargador para fines distintos a los enumerados en el manual, la Compañía no asumirá ninguna responsabilidad.
- No deje el cargador desatendido cuando esté funcionando. Si alguna función no es normal, por favor detenga la carga inmediatamente.
- En caso de incendio, no use un extintor de líquidos para evitar una descarga eléctrica.
  Use correctamente un extintor de polvo seco.

# 1.3.3. Parámetros de Especificación

| Asunto                 | Parámetro                  |
|------------------------|----------------------------|
| Voltaje de Entrada     | CA 220-240V/50-60Hz        |
| Potencia de Entrada    | 9000W                      |
| Corriente de Carga     | Máx 165A                   |
| Modo de Carga          | Carga a potencia constante |
| Temperatura de trabajo | -5°C - 45°C                |

| Humedad de trabajo            | 0% - 75%                                                                                                    |
|-------------------------------|----------------------------------------------------------------------------------------------------|
| Temperatura de Almacenamiento | -10°C - 70°C                                                                                                    |
| Humedad de Almacenamiento     | 0% - 75%                                                                                                    |
| Detección de Voltaje          | Soporte                                                                                                    |
| Protección                    | Protección contra sobrecorriente<br>Protección contra sobretemperatura<br>Protección contra sobretensión<br>Protección contra cortocircuitos |
| Interfaz de comunicación      | Bluetooth/CAN                                                                                                    |

# 1.4. Esparcidor (Opcional)

# 1.4.1. Introducción

Como la parte más importante de los accesorios funcionales de las aeronaves agrícolas no tripuladas, el esparcidor es indispensable. En comparación con las deficiencias del modo tradicional de siembra manual, como la baja eficiencia, el alto costo y la mala uniformidad, el esparcidor puede mejorar en gran medida la eficiencia de la siembra, reducir el costo de la siembra y mejorar la calidad de la siembra. El esparcidor centrífugo utiliza una bandeja de material de alta velocidad para lanzar uniformemente las partículas, lo que tiene las características de un amplio rango de esparcimiento y una depuración sencilla. Con una rueda de alimentación cuantitativa incorporada, la tasa de descarga se puede ajustar según la cantidad de mu preestablecida y la velocidad de vuelo, y la cantidad de descarga se puede controlar con precisión en tiempo real.

Aplicación de escenario: siembra aérea de arroz, trigo y otras semillas, resiembra de pastizales, siembra de fertilizantes en partículas sólidas, siembra de alimento para acuicultura, etc.

# 1.4.2. Montaje del Sistema de Esparcimiento

# 1.4.2.1. Preparación

Dado que el sistema de pulverización y el sistema de esparcimiento comparten la plataforma

3WWDZ-U60B, es necesario retirar los componentes del sistema de pulverización antes de instalar el sistema de esparcimiento. El proceso de reemplazo toma menos de 10 minutos.

Notas: ¡Durante el reemplazo, las baterías deben ser retiradas del dron!

#### 1.4.2.2. Desmontar el Tanque

 Retire los dos tapones del módulo de pulverización/dispersión en el módulo HUB y saque el cable del soporte de cableado en el tanque.

**Notas:** Evite que el agroquímico (ni líquido ni sólido) entre en el puerto durante la extracción.

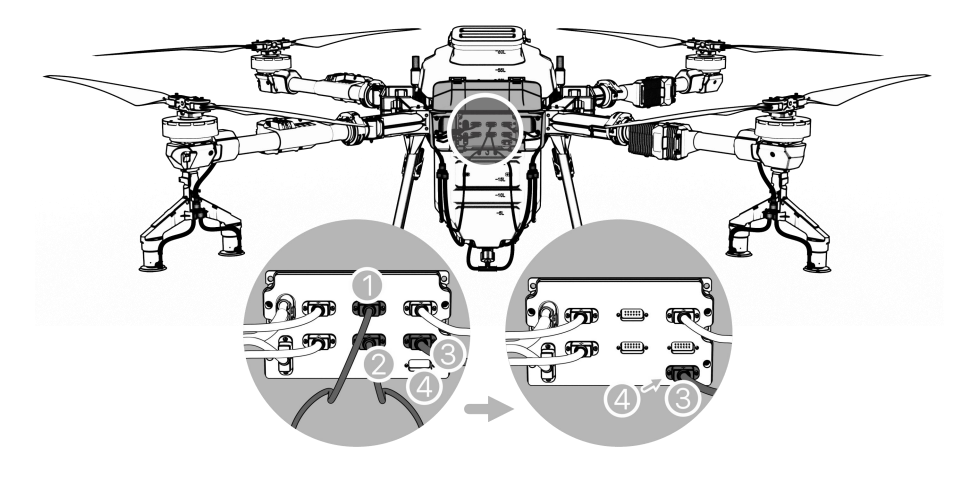

Figura 1-15

 Desconecte el conector de desconexión rápida de la tubería en ambos lados del dron para retirar la tubería entre la bomba y la boquilla.

**Notas:** Si necesita cambiar el sistema de pulverización al sistema de esparcimiento, se recomienda aplicar un poco de líquido en la cabeza del tubo para lubricación.

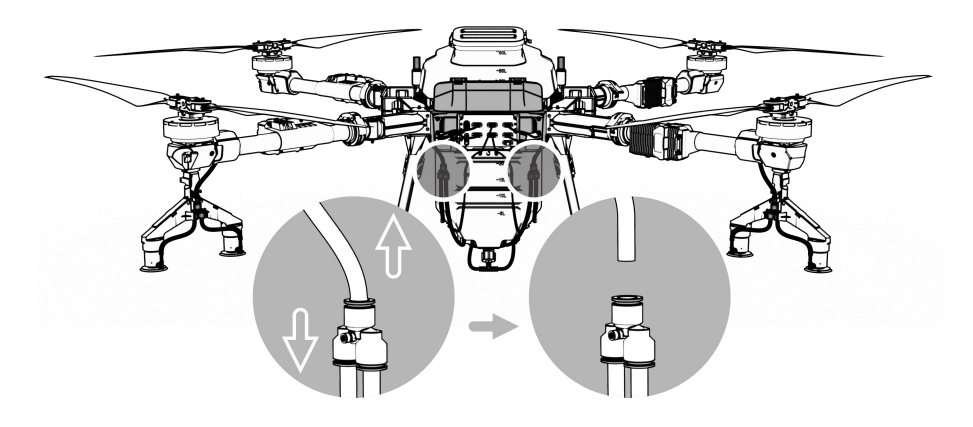

Figura 1-16

3. Retire el tanque directamente del dron.

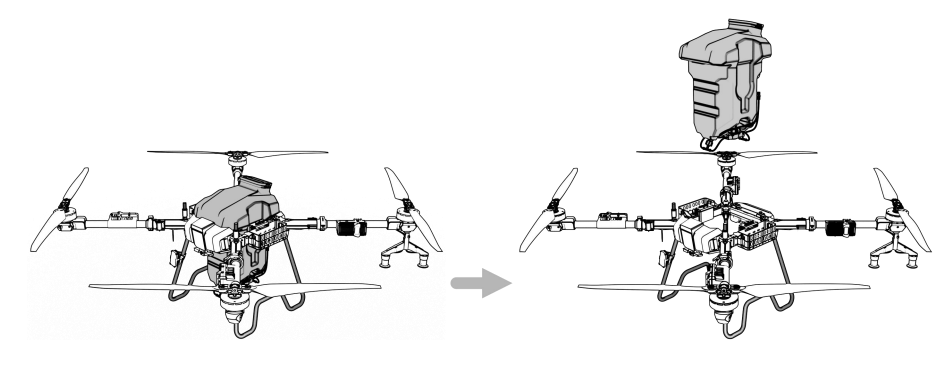

Figura 1-17

**Notas:** No raye el cable circundante durante la extracción del tanque.Al almacenar la caja, tenga cuidado de no golpear la bomba de agua, el cable y otros equipos, y envuelva bien el conector del arnés de cables del dispositivo, a prueba de agua y humedad.

# 1.4.2.3. Montaje del Sistema de Esparcimiento

 Incline el esparcidor en el marco del cuerpo como se muestra en la figura. No raye el cableado circundante. Ajuste el tanque para asegurarse de que esté soportado por cuatro sensores de peso. Evite que el agroquímico (ni líquido ni sólido) entre por el puerto durante la instalación.

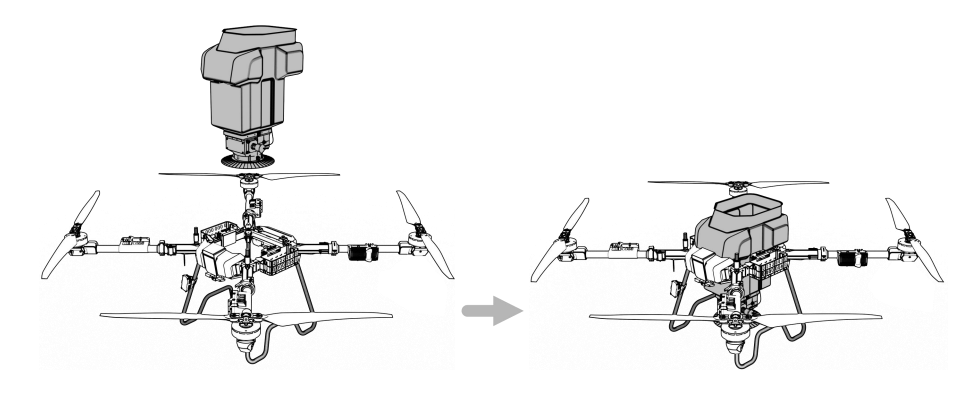

Figura 1-18

Como se muestra a continuación, el arnés de cables No. 1 (arnés del rodillo de descarga) y el arnés de cables No. 2 (arnés del rodillo de descarga) se insertan en la posición No. 1 y la posición No. 2, y el arnés de cables No. 3 (motor de accionamiento del disco oscilante) se inserta en la posición No. 3.

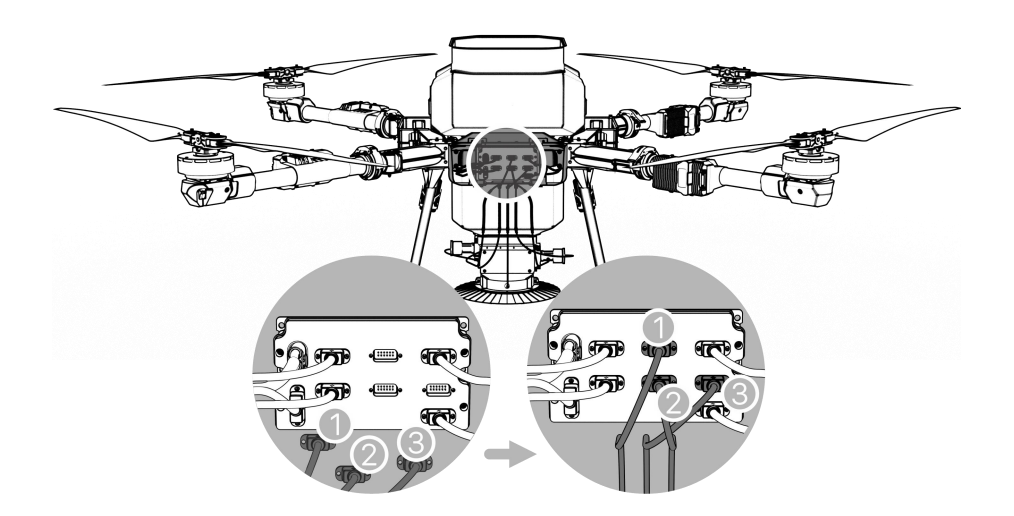

Figura 1-19

# 1.4.3. Operación Básica del Esparcidor

# 1.4.3.1. Uso

- 1. Encienda el control remoto y el dron según las instrucciones.
- 2. Ingrese a la APP de Asistente de Agricultura después de completar el Paso 1.
- 3. Para el primer uso del sistema de esparcimiento, por favor ingrese a la interfaz de configuración. Elija el tipo de esparcidor correspondiente en la lista de modos de

operación.

4. Elija el tipo de rodillo y el tipo de material en la interfaz de configuración según la situación real.

| Settings    |          | Broadcast test        | Centrifugal Spreader | X           |
|-------------|----------|-----------------------|----------------------|-------------|
| Þ.          | Work     | Type of material      | calibrate_please     | 官方电话亭       |
|             | RC       | Discharge calibration |                      | Calibration |
| X           | Aircraft | Tare Calibration      |                      | Reset       |
| RTK         | Position | Weight Meters         |                      | >           |
| Ø           | Radar    | Adaptive Mode         |                      |             |
| <b>(4</b> ) | Battery  | Manual Mode           | rif                  | ugal Sj 🔻   |
| 000         | More     |                       |                      |             |

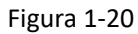

5. Establezca la dosis, el espaciado de las rutas y la altura de operación en la interfaz de configuración de parámetros. El parámetro será diferente en diferentes escenarios. Por favor, ajuste los parámetros y realice pruebas basadas en los materiales y escenarios utilizados para lograr los mejores resultados operativos.

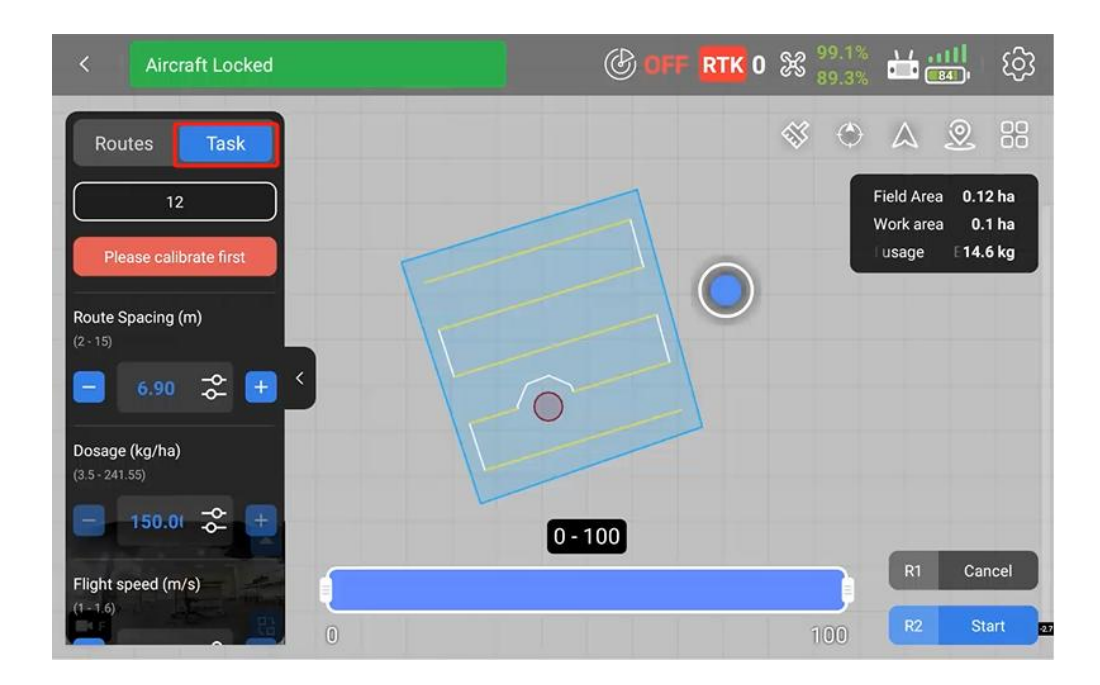

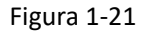

#### Notas:

- 1. Por favor, mantenga el gránulo seco para la operación.
- 2. Si cambia el gránulo o el alimentador de rodillos, por favor realice la calibración.

# 1.4.3.2. Calibración del Esparcidor

#### Preparación:

- Por favor, prepare el granulado antes de la calibración. Coloque el dron en una superficie plana y vacíe completamente el contenedor.
- Seleccione el tipo de alimentador rodante y el tipo de granulado. Si el granulado se utiliza por primera vez, haga clic en "+" para nombrarlo.

|                                                           | Discharge calibration | ×              |  |
|-----------------------------------------------------------|-----------------------|----------------|--|
| Preset                                                    | Create New Material   |                |  |
| Compound Fertilizer<br>[Big Wheel] Dosage > 150 kg/ha     | Material Name         |                |  |
| Urea<br>[Big Whee!] Dosage > 150 kg/ha                    | Wheel Type            | Not Selected   |  |
| Compound Fertilizer<br>⊪el] 75 kg/ha < Dosage ≲ 150 kg/ha | Type of material      | Not Selected 🗸 |  |
| Custom +                                                  | ige range Selec       | Not Selected   |  |
| 官方电话亭 🌗 💼                                                 |                       |                |  |
| 1尿素 🌗 🧴 🧴                                                 |                       |                |  |
| <b>tep</b><br>eel] 22.5 kg/ha < Dosage ≤ 75 kg/ha         | Cancel                | Confirm        |  |

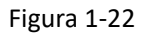

 Haga clic en Calibración para ingresar a la interfaz de calibración. Por favor, opere según las instrucciones en la APP. Aquí están los pasos:

Paso 1: Coloque el dron en una superficie plana y asegúrese de que el contenedor esté vacío.

**Notas:** Si el dron no se coloca en una superficie plana y el ángulo de desviación es grande, no se podrán realizar los siguientes pasos de calibración. Por favor, ajuste el ángulo del dron antes de hacer clic en el botón "Siguiente".
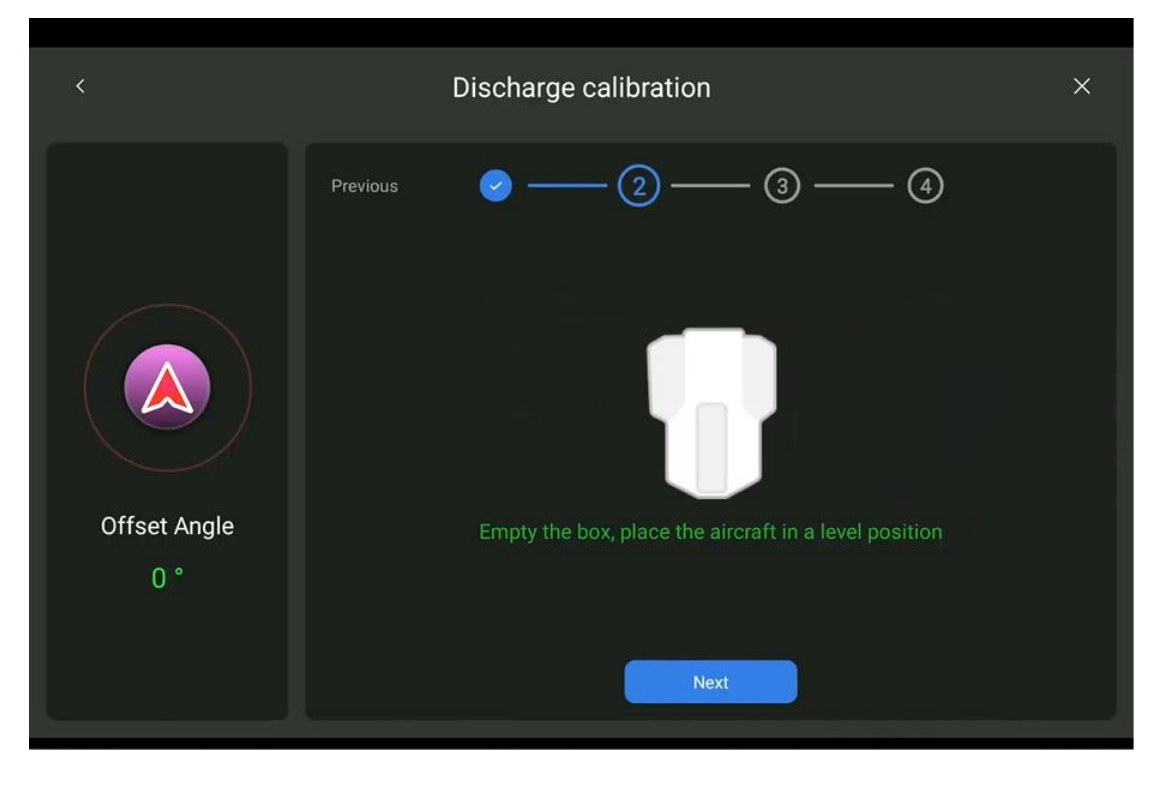

Figura 1-23

Paso 2: Haga clic en 'Tara'

Notas: Si la calibración de tara se ha completado antes, haga clic en "Omitir".

| <                   |          | Discharge calibration                           | ×    |
|---------------------|----------|-------------------------------------------------|------|
|                     | Previous | <b>&gt;</b> — <b>&gt;</b> — <b>3</b> — <b>4</b> | Skip |
| Offset Angle<br>0 ° |          | Not yet tared<br>Tare                           |      |

Figura 1-24

Paso 3: Llena el contenedor. Haz clic en "Calibración" después de llenarlo, la calibración

comenzará automáticamente.

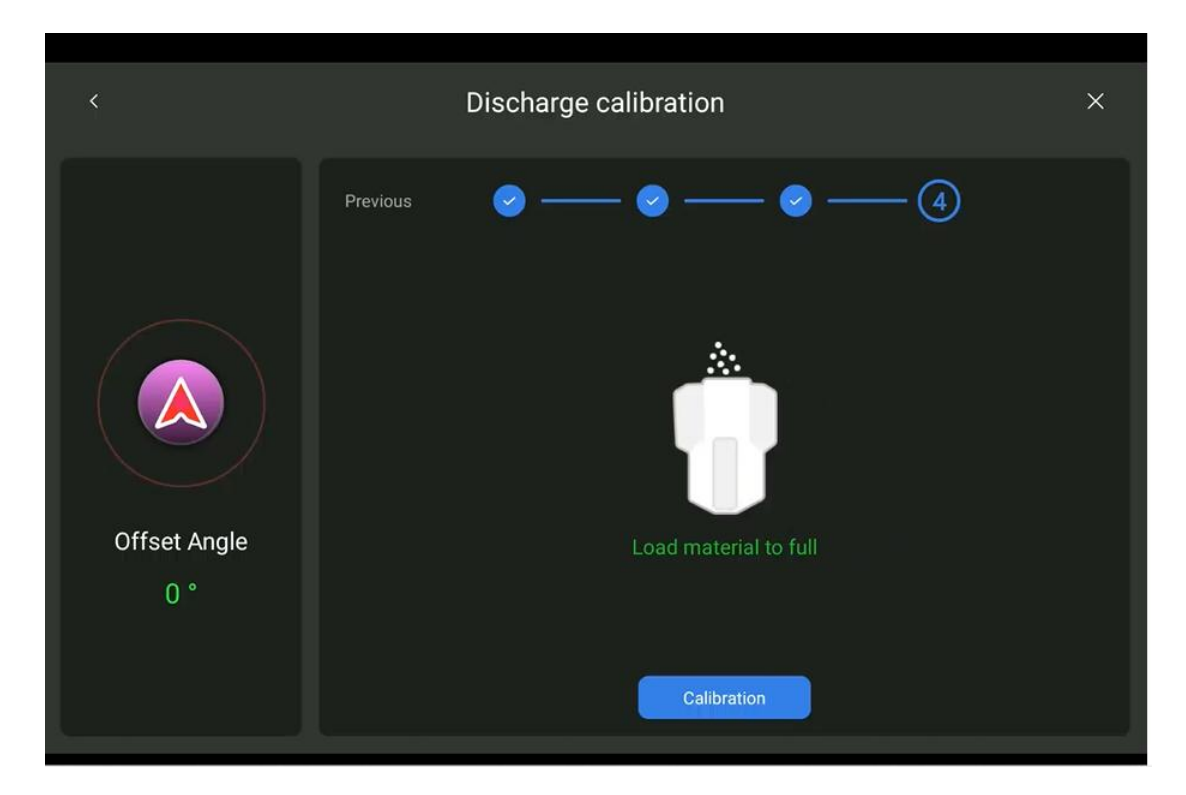

Figura 1-25

| Previous 🕑 — 🥥 — 🥥 — (4) |  |
|--------------------------|--|
| 19 %                     |  |
| Calibrating              |  |
|                          |  |

Figura 1-26

Notas: No toques el dron durante la calibración.

Paso 4: El coeficiente de calibración aparecerá cuando se complete la calibración.

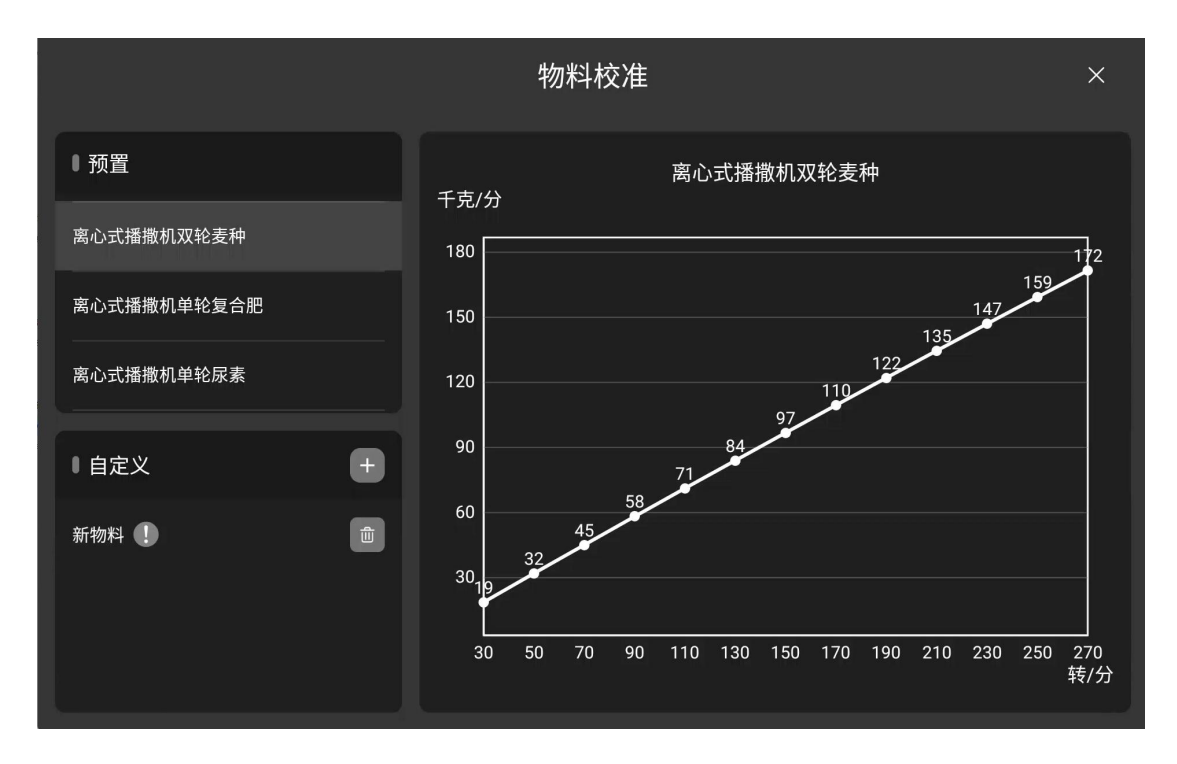

Figura 1-27

Notas: Si la calibración falla, por favor repita la calibración según los pasos anteriores.

## 1.4.3.3. Prueba de Extensión

Hay una función de prueba de propagación en la interfaz de configuración. Los usuarios pueden hacer clic en el botón de Inicio antes de la operación para asegurarse de que el alimentador rodante y el ventilador funcionen correctamente.

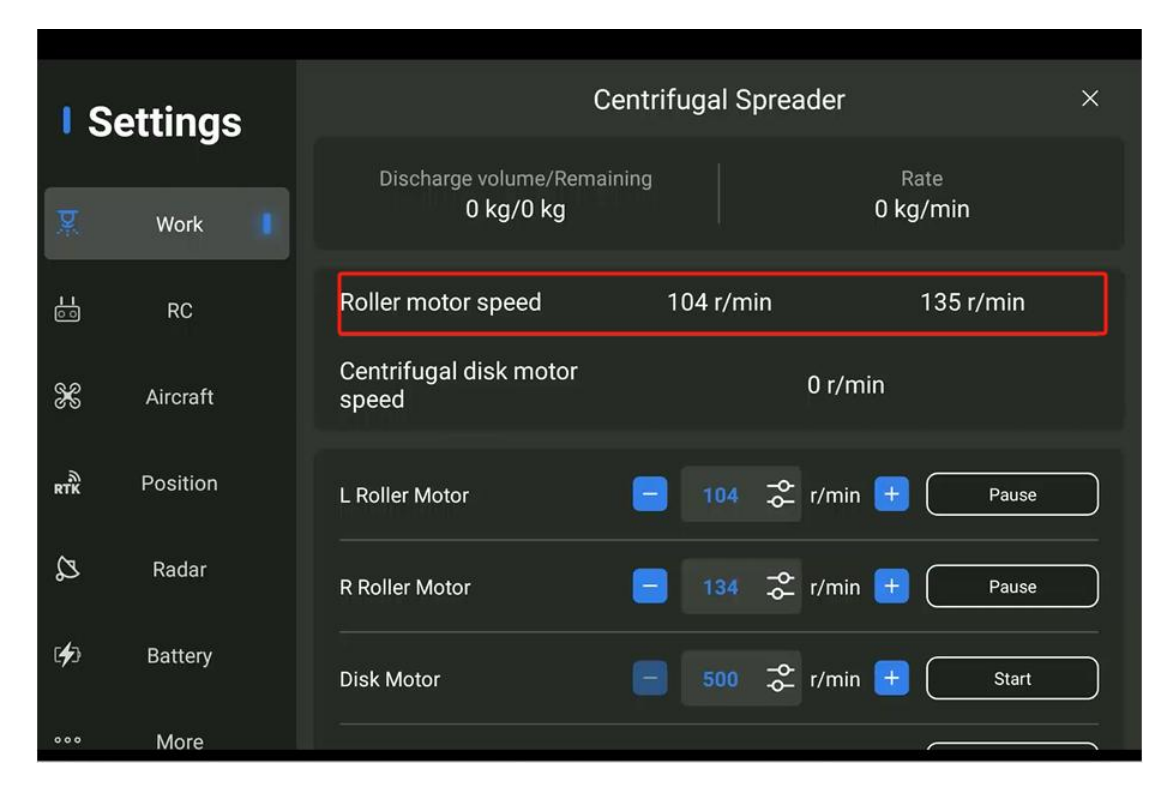

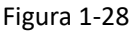

# 1.5. Introducción al Dron

## 1.5.1. Características Funcionales

#### El dron agrícola 3WWDZ-U60B tiene las siguientes características:

1. Fabricado con fibras de carbono profesionales, con menor peso y mayor resistencia. Los brazos plegables están diseñados para facilitar el transporte.

2. El sistema de pulverización y esparcimiento de rápida extracción, junto con la batería enchufable, facilitan el cambio de modo, mejorando la eficiencia operativa.

3. Con un sistema de navegación GNSS de alta precisión y un sensor IMU, el dron tiene una función de posicionamiento preciso para garantizar la seguridad y fiabilidad.

4. Con la bomba dosificadora de alto flujo de doble canal, ofrece un gran flujo y alta precisión de pulverización.

5. Con cuatro boquillas centrífugas de presión de viento, proporciona una excelente atomización y fuerte penetración.

6. Soporta opcionalmente el sistema de esparcimiento centrífugo y de soplado de aire,

permitiendo a los usuarios elegir el sistema de esparcimiento más adecuado según las necesidades reales.

7. La APP Asistente de Agricultura soporta la planificación de rutas inteligentes para que el dron pueda operar de manera autónoma. Ayuda a facilitar el trabajo del piloto.

8. Amigable con el medio ambiente sin emisiones de escape, alineado con el desarrollo agrícola ahorrador de energía y ecológico. Es fácil de mantener, con bajos costos de uso y mantenimiento.

## 1.5.2. Componentes del Dron

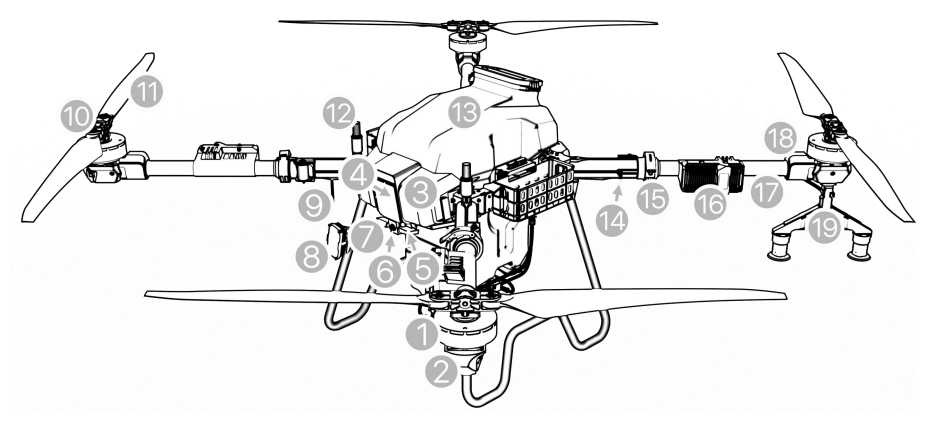

Los componentes del dron se muestran en la figura a continuación.

Figura 1-29

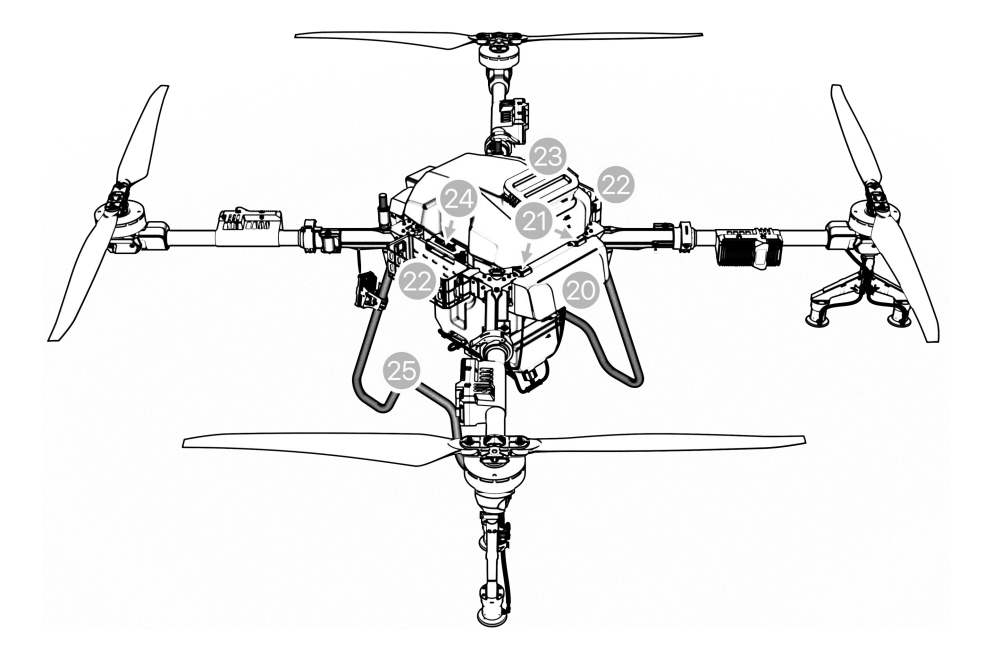

Figura 1-30

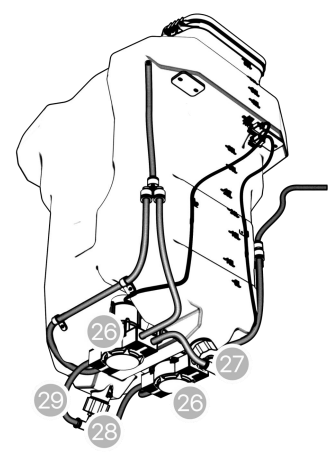

Figura 1-31

| 1. Motor                 | 2. Cubierta del motor           | 3. Cubierta de<br>la nariz   | <ol> <li>Radar de<br/>evitación de<br/>obstáculos frontal</li> </ol> | 5. Radar de<br>seguimiento del<br>terreno | 6. FPV frontal                                                          |
|--------------------------|---------------------------------|------------------------------|----------------------------------------------------------------------|-------------------------------------------|-------------------------------------------------------------------------|
| 7. Radar de Mapeo        | 8. Luz (Opcional)               | 9. Antena<br>Receptora       | 10. Lámpara de<br>Hélice                                             | 11. Hélice                                | 12. Antena RTK                                                          |
| 13. Tanque de<br>Líquido | 14. Brazo<br>Plegable Principal | 15. Lámpara<br>Arm Cplegable | 16. ESC                                                              | 17. Brazo<br>auxiliar                     | <ol> <li>18. Cubierta</li> <li>protectora de</li> <li>cables</li> </ol> |
| 19. Boquilla             | 20. Cubierta                    | 21. Sensor de                | 22. Cesta de                                                         | 23. Entrada del                           | 24. Distribuidor de                                                     |
| centrífuga y soporte     | trasera                         | peso                         | batería                                                              | Tanque                                    | Energía                                                                 |
| 25. Trípode              | 26. Bomba<br>Dosificadora       | 27. Salida del<br>Tanque     | 28. Salida del<br>Tanque                                             | 29. Tubería de<br>Agua                    |                                                                         |

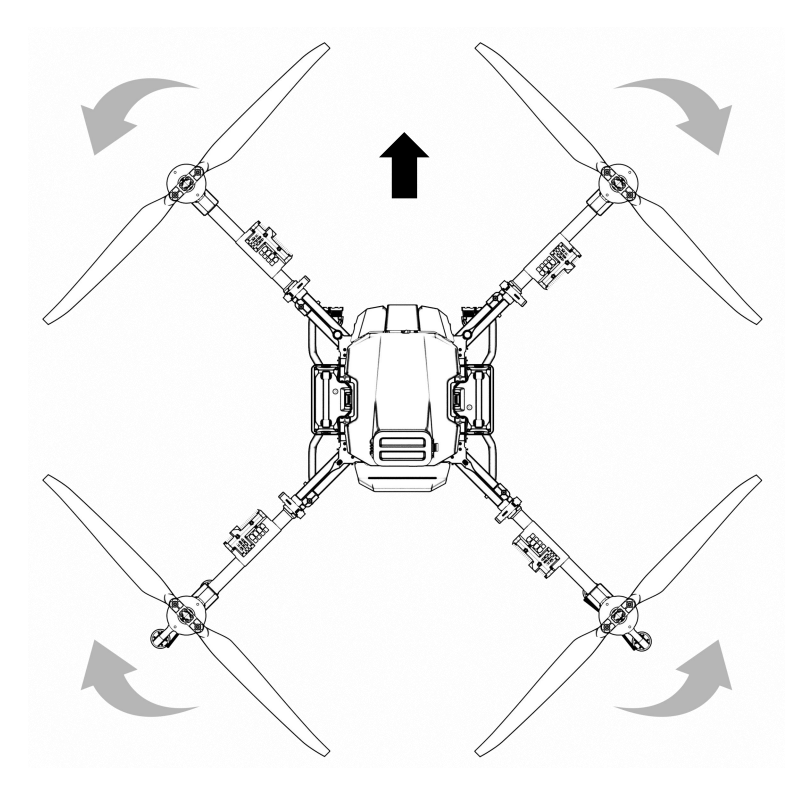

Figura 1-32

#### Notas:

Las hélices en el brazo 1 y el brazo 3 giran en el sentido de las agujas del reloj, mientras que en el brazo 2 y el brazo 4 giran en sentido contrario a las agujas del reloj. Ver Figura 1-32.

## 1.5.3. Preparación

## 1.5.3.1. Desplegar los brazos

Paso 1: Sacar el dron 3WWDZ-U60B de la caja.

Paso 2: Girar horizontalmente las hélices para retirarlas del soporte.

Paso 3: Despliega los brazos. Ver Figura 1-33.

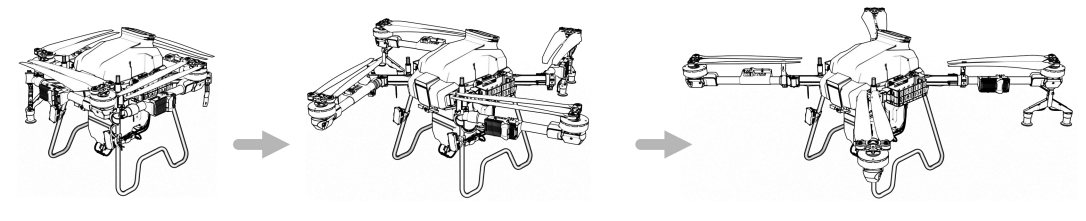

Figura 1-33 Despliegue de los brazos

**Paso 4:** Asegúrate de que el componente de sujeción esté apretado, como se muestra en la Figura 1-34.

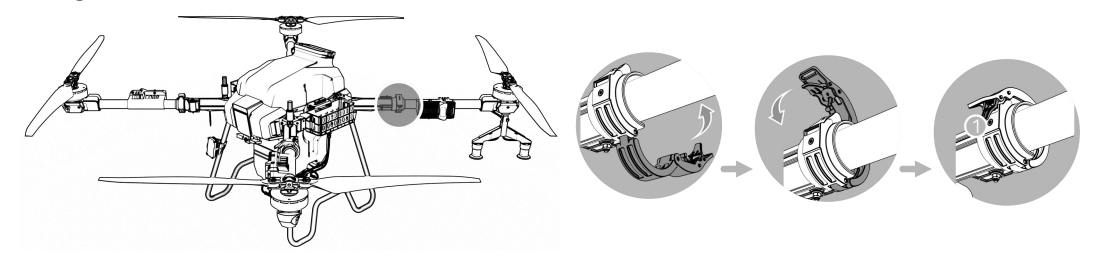

Figura 1-34 Abrazadera del brazo

Paso 5: Despliega las hélices a 180°, como se muestra en la Figura 1-35.

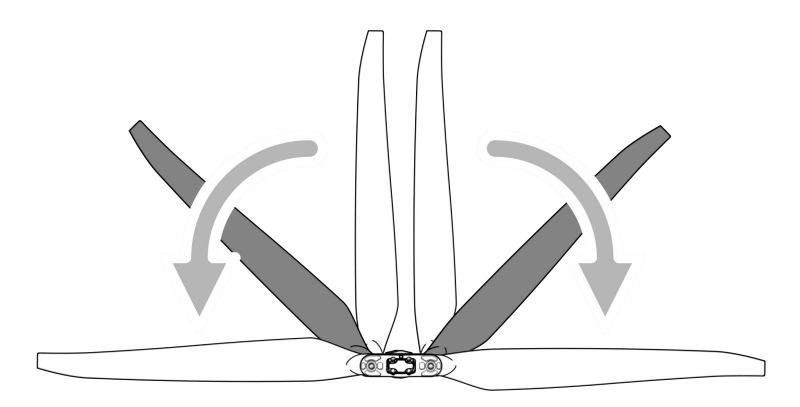

Notas: Tenga cuidado con las manos durante el proceso anterior.

## 1.5.4. Instalación de la Batería

Asegúrese de usar la batería oficial y verifique el nivel de batería antes de volar.

**Paso 1:** Coloque dos baterías inteligentes por separado en los rieles guía de la batería en ambos lados del dron.

**Paso 2:** Conecte el puerto de salida de la batería al cuerpo, y la batería quedará bloqueada cuando escuche un "clic". Ver Figura 1-36.

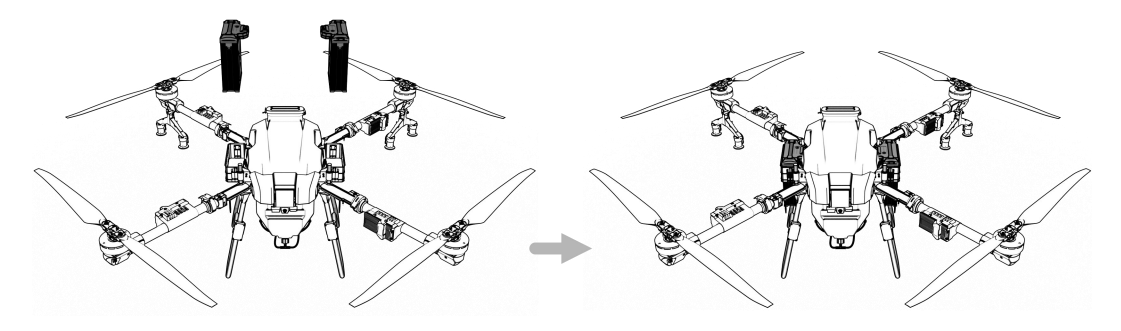

Figura 1-36 Inserte la batería

# 1.5.5. Calibración

## 1.5.5.1. Brújula Magnética

Método 1: Accede a la función de calibración a través del control remoto.

Paso 1: Baja el acelerador.

**Paso 2:** Cambie rápidamente el "Interruptor de Modo de Vuelo" hacia abajo a la posición ("S") y luego hacia arriba a la posición ("G") durante aproximadamente 6-10 ciclos hasta que la luz indicadora de estado parpadee en azul.

**Paso 3:** Coloque la cabeza del dron hacia adelante y mantenga el dron nivelado con el suelo. Gire lentamente el dron en el sentido de las agujas del reloj al menos una vuelta. Si el indicador de estado parpadea en verde, proceda al Paso 4. Si el indicador de estado muestra verde sólido durante 4 segundos, la calibración está completada.

Paso 4: Levante el dron horizontalmente a más de 45° del suelo. Gire lentamente el dron en

el sentido de las agujas del reloj al menos una vuelta hasta que el indicador de estado muestre verde sólido durante 4 segundos. La calibración está completada.

Paso 5: La calibración falla si el indicador de estado muestra rojo sólido durante 4 segundos.Repita los pasos 2-4 hasta que la operación tenga éxito. Vea la Figura 1-37.

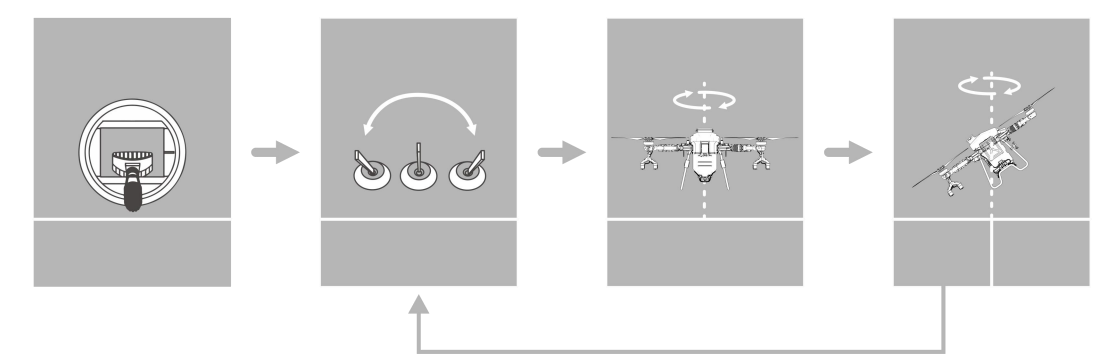

Figura 1-37 Calibración de la Brújula

Método 2: Ingrese a la función de calibración a través de la APP:

Step1: Toque en la esquina superior derecha para entrar en la configuración, luego toque Aircraft para entrar en la configuración de vuelo.
Step2: Toque Magnetic Compass para entrar en la configuración de la brújula

magnética, toque [calibración], y la luz de navegación del dron parpadeará en azul.

Step3: Repite el Paso 3-5 en el Método 1

#### Notas:

1. Antes de la calibración, las hélices del dron deben ser removidas.

2. No lo calibres en áreas con fuertes áreasmagnéticas, como minas magnéticas, estacionamientos, áreas de construcción con refuerzo de acero subterráneo, etc.

3. Durante la calibración, no lleve materiales ferromagnéticos, como llaves, teléfonos móviles, etc.

4. No calibre la brújula en interiores.

## 1.5.5.2. Calibración del Caudalímetro

Cuando utilice el dron para operaciones de pulverización por primera vez, asegúrese de realizar la calibración del caudalímetro para evitar afectar el efecto de la operación.

Preparación antes de la calibración: Presione "/" del RC en la esquina superior derecha, inicie la bomba cuando el dron esté en el suelo para descargar el aire de la tubería. Ingrese a [Configuración], [Trabajo] interfaz. Haga clic en [Calibración del Caudalímetro].

#### Notas:

- 1. Recalibrar después de reemplazar el agroquímico con diferente viscosidad.
- Recalibre si el error entre el área de operación real y el área de operación teórica es superior al 10%.

# 2. Vuelo

## 2.1. Instrucción de Vuelo

De acuerdo con las regulaciones de la Organización de Aviación Civil Internacional y el control de tráfico aéreo nacional sobre el control del espacio aéreo y la regulación de drones, los drones deben volar en el espacio aéreo prescrito. Para la seguridad del vuelo, la función de restricción de vuelo, que incluye restricciones de altitud y distancia y áreas de no vuelo, está habilitada por defecto para ayudar a los usuarios a operar el producto de manera segura y legal.

Cuando el GNSS está disponible, el área de exclusión aérea afecta el vuelo junto con la restricción de altitud y distancia. El espacio aéreo volable del dron es la intersección del espacio aéreo restringido. Sin GNSS, la altura de vuelo del dron no está limitada por la aplicación Asistente de Agricultura.

#### 2.1.1. Restricción de Altitud y Distancia

El límite de altura se utiliza para limitar la altura de vuelo de un dron y el radio máximo se utiliza para limitar la distancia de vuelo. La altitud máxima de vuelo del dron en entrega es de 30 metros. Ver Figura 2-1.

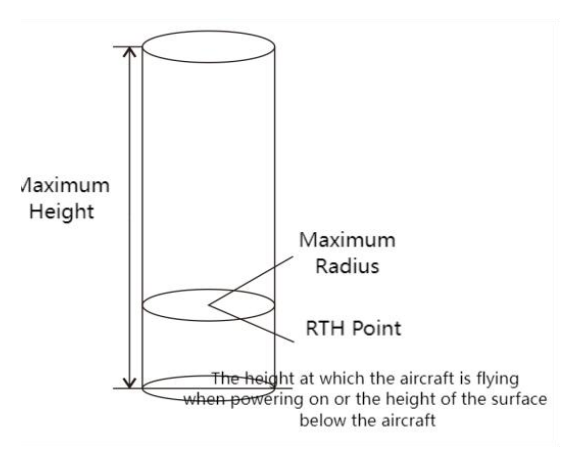

Figura 2-1 Restricción de Altitud y Distancia

| GNSS<br>Estado | Modo de<br>Vuelo               | Límite de Vuelo |            | Notificación                                     |
|----------------|--------------------------------|-----------------|------------|--------------------------------------------------|
|                | Modo GPS &<br>Modo<br>Autónomo | Altitud Máxima  | 20 m       | Advertencia                                      |
|                |                                | Radio Máximo    | 999m       | Advertencia                                      |
| Con GNSS       | Modo de<br>Actitud             | Altitud Máxima  | 20m        | Cambio automático al modo GPS con<br>advertencia |
|                |                                | Radio Máximo    | 999m       | Cambio automático al modo GPS con<br>advertencia |
|                | Modo de<br>Actitud             | Altitud Máxima  | Sin límite | Sin advertencia                                  |
| Sin GNSS       |                                | Radio Máximo    | Sin límite | Sin advertencia                                  |

# 2.1.2. Zona de Exclusión Aérea y Área Restringida

## 2.1.2.1. Zona de Exclusión Aérea

El área incluye zonas de vuelo restringido en aeropuertos y áreas especiales de vuelo restringido. Para más detalles, consulte las áreas especiales de vuelo restringido definidas por las autoridades locales.

# 2.1.2.2. Área Restringida (cuando GNSS está disponible)

Las áreas están temporalmente restringidas para volar debido a emergencias, como incendios forestales, eventos a gran escala, etc. El área restringida puede ser un círculo o un polígono. No se permite que el dron vuele dentro de la zona de exclusión aérea. Ver Figura

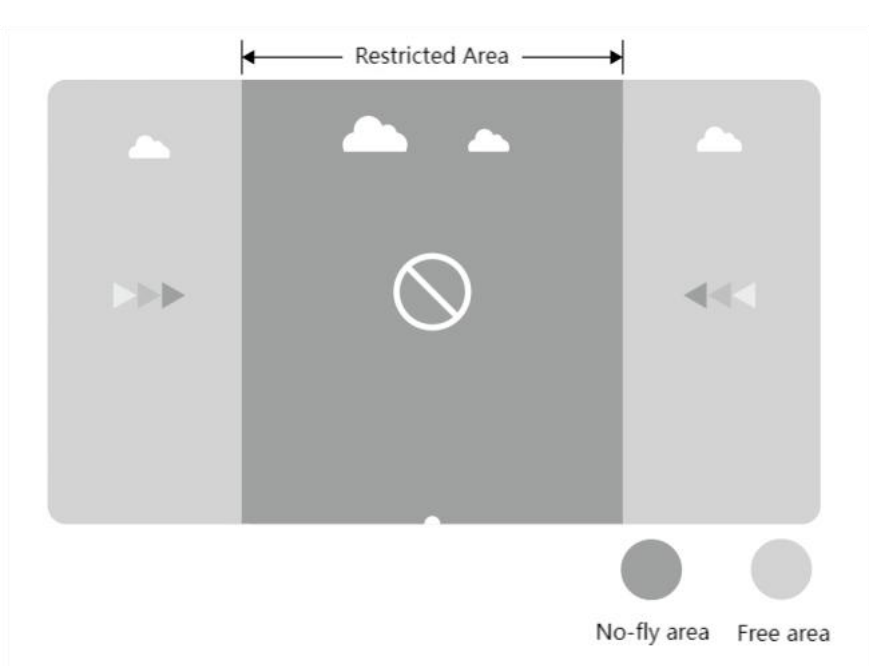

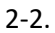

| Figura 2-2 Zona de Exclusión Aérea | y Área Restringida |
|------------------------------------|--------------------|
|------------------------------------|--------------------|

| Cuando la Señal GNSS es Normal |                                                                                                    |                                                  |  |
|--------------------------------|----------------------------------------------------------------------------------------------------|--------------------------------------------------|--|
| Área                           | Área Especial con Restricción de Vuelo                                                                                                    | Indicador de estado para el dron                 |  |
| Zona de exclusión              | Los motores no se pueden activar.                                                                                                    |                                                  |  |
| 20na de exclusior<br>aérea     | Si el dron vuela sin GNSS, aterrizará<br>automáticamente inmediatamente después<br>de que GNSS esté disponible, y el motor se<br>detendrá automáticamente después de<br>aterrizar. | Luz roja encendida durante 5s y<br>apagada en 1s |  |

| Cerca de la Zona de<br>No Vuelo | Distancia a la zona de no vuelo <120m. La<br>velocidad de vuelo del dron se reducirá con<br>luces intermitentes y alarma. | Luz roja encendida durante 5s y<br>apagada en 1s |
|---------------------------------|----------------------------------------------------------------------------------------------------|--------------------------------------------------|
| Zona de Vuelo                   | El dron puede volar normalmente. No hay restricciones de vuelo.                                                           | Sin advertencia                                  |

#### Notas:

Para la seguridad del vuelo, por favor intente evitar aeropuertos, autopistas, estaciones de tren, estaciones de metro o áreas urbanas. Si los usuarios necesitan volar en tales áreas, preparen los materiales relevantes y soliciten un espacio aéreo temporal a las autoridades locales. Luego, contacten con el servicio postventa para liberar la restricción.

# 2.2. Descripción del indicador

En el primer vuelo de prueba, se recomienda comprender el significado de los indicadores de estado de vuelo para garantizar un vuelo seguro.

| No. | Estado  | Contenido                                                            | Pantalla de Indicadores                                                          |
|-----|---------|----------------------------------------------------------------------|----------------------------------------------------------------------------------|
| 1   |         | Encender<br>Autocomprobación completada<br>Búsqueda de satélites GPS | Parpadeo amarillo dos veces                                                      |
| 2   |         | La preparación está completada<br>esperando para despegar            | Amarillo sólido                                                                  |
| 3   | Normal  | Despegando γ volando                                                 | Dirección de la cabeza, rojo<br>sólido;<br>Dirección de la cola, verde<br>sólido |
| 4   |         | Interruptor de modo                                                  | Parpadeo verde durante 5s                                                        |
| 5   |         | Calibración de la brújula magnética<br>(Horizontal)                  | El indicador parpadea en<br>amarillo dos veces por<br>segundo                    |
| 6   |         | Calibración de la brújula magnética<br>(Vertical)                    | El indicador parpadea en<br>verde dos veces por segundo                          |
| 7   |         | Calibración de la brújula magnética exitosa                          | Verde sólido durante 4s                                                          |
| 8   | Anormal | Calibración de la brújula magnética fallida                          | Rojo sólido durante 4s                                                           |

| 9  | Autocomprobación fallida                 | Rojo sólido         |
|----|------------------------------------------|---------------------|
| 10 | Bajo Voltaje/Nivel de Volumen I          | Parpadeo rojo lento |
| 11 | Bajo voltaje/nivel de volumen II         | Rojo sólido         |
| 12 | Fallo del IMU                            | Rojo sólido         |
| 13 | Fallo del barómetro                      | Rojo sólido         |
| 14 | Fallo de GNSS                            | Rojo sólido         |
| 15 | Fallo de brújula magnética independiente | Rojo sólido         |
| 16 | Fallo del motor                          | Rojo sólido         |
| 17 | Control remoto fuera de control          | Rojo sólido         |

# 2.3. Operación

## 2.3.1. Inspección Antes del Vuelo

Por favor, revise los siguientes puntos para evitar accidentes de vuelo.

- 1. Coloque el dron en el área de operación abierta y el usuario debe estar de cara a la cola.
- 2. Asegúrese de que la batería del dron esté instalada correctamente.
- Antes de volar, es necesario encender el control remoto antes de conectar la batería del dron.
- 4. Asegúrese de que la batería del dron y el control remoto estén adecuadamente cargados, y también que el agroquímico necesario para la pulverización sea suficiente.
- Asegúrese de que los motores y las hélices giren en la dirección correcta y que la estructura sea estable. Todos los brazos y hélices del dron deben estar completamente extendidos, y las mangas de los brazos deben estar apretadas.
- 6. Asegúrese de que las tuberías de pulverización estén libres de obstrucciones y fugas, y que las boquillas puedan rociar agua normalmente. Si no sale líquido durante la prueba de pulverización, por favor abra manualmente la válvula de alivio de presión en el lado de las boquillas. Después de liberar el aire, cierre la válvula de alivio de presión, y las boquillas podrán ser utilizadas para la operación.

## 2.3.2. Dron Bloquear & Desbloquear

## 2.3.2.1. Desbloquear

La operación de desbloqueo se muestra en la Figura 2-3. Cuando desbloqueas el dron, los motores giran en la secuencia de No. 1, No. 2, No. 3 y No. 4. Cuando el motor No. 1 comienza, empuja ligeramente el acelerador hacia arriba y todos los motores comenzarán al mismo tiempo.

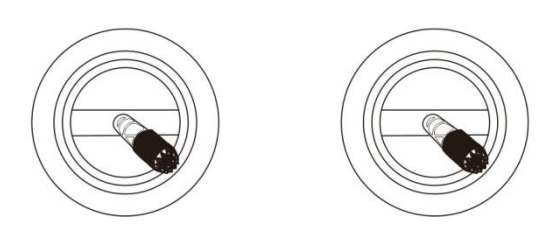

Figura 2-3 Desbloquear

## 2.3.2.2. Bloquear

El dron admite dos métodos de bloqueo activo:

- Realice la operación mostrada en la Figura 2-4 para bloquear el dron.
- Después de que el dron aterrice, la palanca del acelerador debe mantenerse en la posición hacia abajo durante al menos 3 segundos, y luego el dron se bloqueará automáticamente.

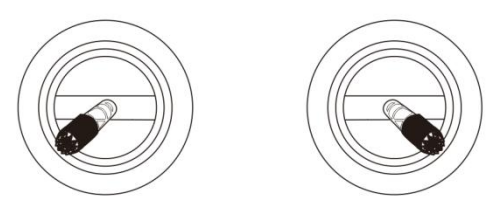

Figura 2-4 Desbloquear

## 2.3.3. Despegar y Aterrizar

#### 2.3.3.1. Despegar

**Paso 1:** Presione "<sup>(1)</sup>" una vez y presione "<sup>(1)</sup>" durante 2 segundos, inicie el control remoto.

Paso 2: Encienda el suministro de energía del dron.

**Paso 3:** El piloto debe mantener una distancia del dron de más de 10 m. Ingrese a la interfaz de operación de la APP Asistente de Agricultura para asegurarse de que la señal de GNSS sea buena y que la luz indicadora de estado del dron no esté mostrando rojo, lo que significa que no hay advertencia.

**Paso 4:** Realice la acción de desbloqueo, los motores del dron comenzarán uno por uno, luego empuje lentamente hacia arriba la palanca del acelerador para despegar.

**Paso 5:** El dron permanece a su altitud actual y se mantiene en vuelo estacionario después de que la palanca del acelerador esté centrada, como se muestra en la Figura 2-5.

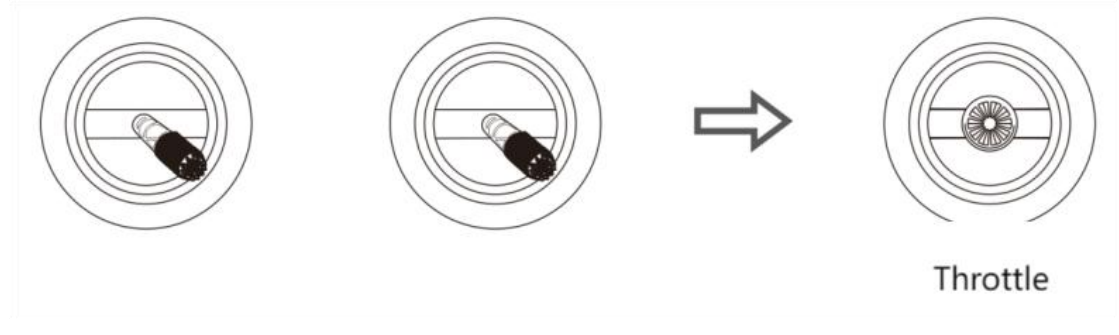

Figura 2-5 Desbloquear y Despegar

## 2.3.3.2. Aterrizar

Paso 1: Tire lentamente hacia abajo la palanca del acelerador, y el dron aterriza en el suelo.
Paso 2: Después de que el dron aterrice, coloque la palanca del acelerador en la posición hacia abajo, y luego realice la acción de bloqueo como se muestra en la Figura 2-6.

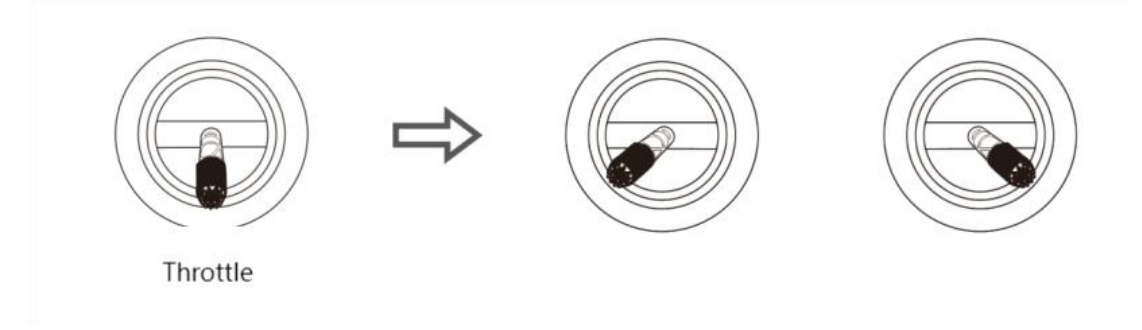

Figura 2-6 Bloquear y Aterrizar

#### Notas:

- 1. Para el primer vuelo de prueba, la altitud de vuelo no debe exceder los 4 m.
- 2. No vuele más allá del rango visual para el primer vuelo de prueba.

 Si hay una luz parpadeante que muestra una alerta o hay una advertencia en la interfaz de la APP Asistente de Agricultura durante el vuelo, por favor aterrice inmediatamente y revise el dron de acuerdo con la información de advertencia del asistente de protección de plantas.

#### 2.3.4. Modo de Operación GNSS

#### 2.3.4.1. Introducción al Modo

El modo de operación GNSS tiene las características de ser fácil de usar y rápido de iniciar, lo cual es adecuado para la operación en campos pequeños, irregulares y complejos. En el modo GNSS, la velocidad máxima de vuelo del dron es de 10 m/s. La velocidad de pulverización del líquido está relacionada con la velocidad de vuelo. Cuanto más rápido vuela el dron, mayor es el caudal. Cuando el dron se detiene en el aire, el flujo se detiene automáticamente.

#### 2.3.4.2. Pasos de Operación

**Paso 1:** Antes del despegue, presione el botón "/!\" para iniciar la pulverización de prueba, para verificar si hay aire en la tubería.

Paso 2: El dron despega y vuela hacia el campo para la operación.

**Paso 3:** Presione el botón """ y vuele el dron hacia el campo y comience la operación.

Nota: Durante la operación, asegúrese de que el dron esté dentro del rango visual.

#### 2.3.5. Modo de Operación Autónoma

#### 2.3.5.1. Introducción al Modo

Los usuarios pueden inspeccionar el campo y marcar los obstáculos, y establecer el punto de borde utilizando la función de levantamiento de campo de la aplicación Asistente de Agricultura. La aplicación Asistente de Agricultura calculará y generará la mejor ruta. Este modo es adecuado para campos grandes o irregulares. La ruta de operación del modo de operación completamente autónoma se muestra en la Figura 2-8. La línea de puntos muestra el espaciado de líneas. Se puede configurar en la aplicación Asistente de Agricultura.

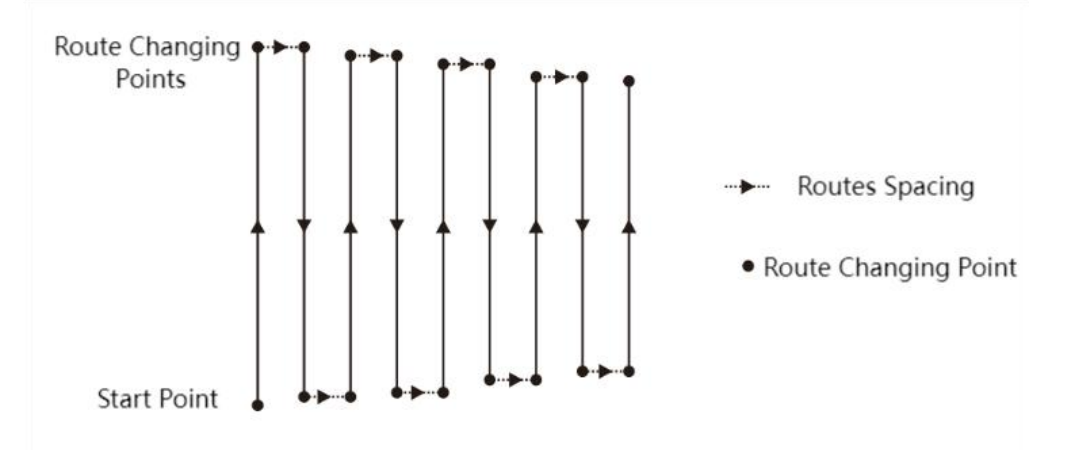

Figura 2-7 Ruta de Operación Autónoma

#### 2.3.5.2. Pasos para el Mapeo del Campo

**Paso 1:** Ejecute la aplicación Asistente de Agricultura y habrá tres opciones (modo de mapeo GPS, modo de mapeo con dron y modo de mapeo con marcador manual RTK), puede elegir según la situación real.

Paso 2: Asigne un nombre al campo.

**Paso 3:** Marque los puntos de la frontera: seleccione los puntos en cada esquina de la línea fronteriza.

**Paso 4:** Marque el obstáculo: si hay obstáculos en el campo, haga clic en el punto de obstáculo y seleccione la forma. Haga clic en los puntos de giro de la forma del obstáculo para configurarlo como un punto de obstáculo, y luego haga clic en "OK" después de completar la configuración de los puntos de obstáculo.

**Paso 5:** Configuración de puntos de calibración: después de editar el área de operación, es necesario agregar puntos de calibración. Los puntos de calibración se utilizan para la rectificación del mapa. Al establecer puntos de calibración, asegúrese de que el objeto de referencia sea fácil de identificar; el área circundante debe estar despejada y ser adecuada para el despegue del dron. La configuración del área de operación se completa cuando se

establece el punto de calibración.

## 2.3.5.3. Pasos para la Operación Autónoma

**Paso 1:** Después de que la APP Asistente de Agricultura esté conectada al dron, haga clic para expandir la lista de terrenos/tareas en la interfaz principal.

Paso 2: Seleccione un campo (o un campo en la lista de tareas) y haga clic para usarlo.

**Paso 3:** Coloca el dron en el punto de calibración del área de operación, haz clic en "Calibrar", luego haz clic en "Calibrar posición del dron".

**Paso 4:** Después de elegir el campo, establece los siguientes parámetros uno por uno: ángulo de la ruta, modo de giro, contracción interna de la ruta, espaciado de puntos de obstáculo, altitud, dosificación, formas de evitar el área de obstáculos.

**Paso 5:** De acuerdo con la condición de la ruta, selecciona las rutas listas para ser rociadas (todas las rutas están seleccionadas por defecto).

Paso 6: Haz clic en "Iniciar operación" en la interfaz de operación.

Paso 7: Desliza para desbloquear (por favor, establece la altura de RTH y la altura de despegue), y el dron despegará automáticamente y ejecutará la ruta planificada.
Paso 8: Completa la operación (también se puede finalizar manualmente durante la operación) y luego genera el informe de operación.

#### Notas:

- 1. Durante la operación, es necesario asegurar que el dron esté dentro del rango visual.
- Durante la operación, la palanca del acelerador del control remoto se puede mover para ajustar la altitud de vuelo según la condición de las plantas. Cuando la palanca del acelerador está en la posición central, el dron retomará su altitud establecida.

# 2.4. Introducción de la Función

## 2.4.1. Líquido Restante

#### 2.4.1.1. Introducción

El 3WWDZ-U60B está equipado con sensores de peso, que pueden detectar el líquido restante en tiempo real y mostrarlo en porcentaje a los usuarios, como se muestra en la figura a continuación. Durante la operación, los usuarios pueden elegir puntos de interrupción adecuados considerando el líquido restante y la longitud de la ruta. Esto puede reducir el tiempo en que el dron está volando hacia el punto de interrupción y no está operando, lo que mejorará la eficiencia de la operación.

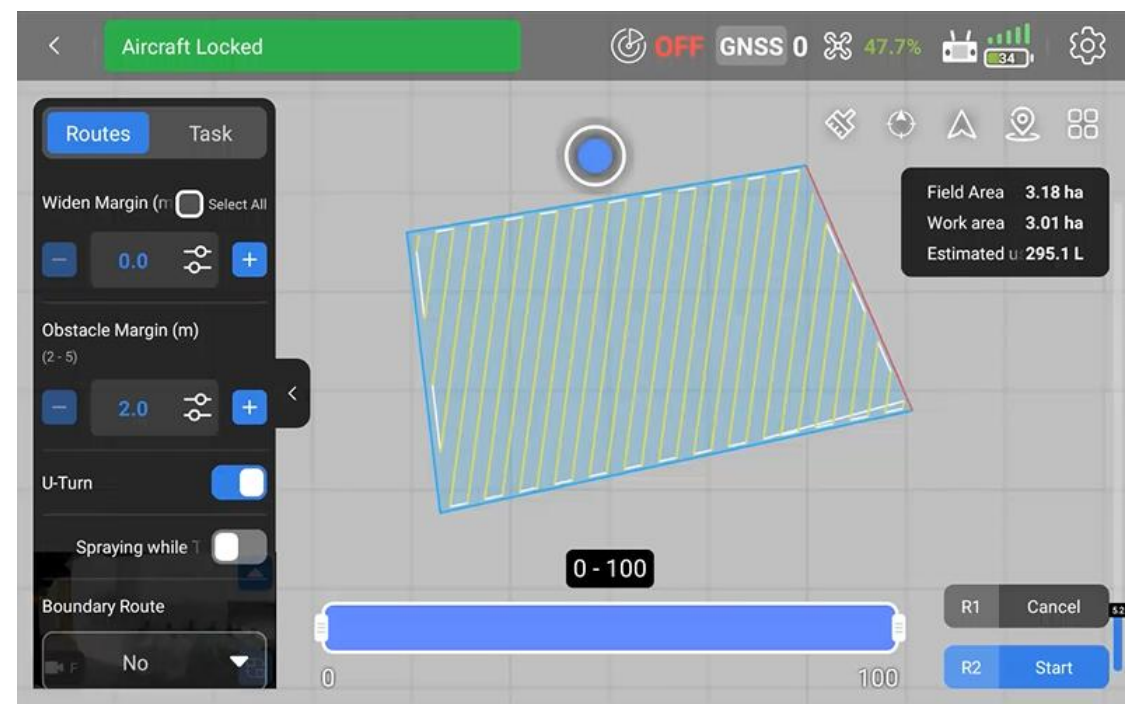

Figura 2-8

## 2.4.2. Reanudar la Operación Desde el Punto de Interrupción

## 2.4.2.1. Introducción

Si el punto de interrupción se registra durante la operación debido a la falta de agroquímicos,

batería baja, frenado manual, evitación de obstáculos, etc., se puede configurar el dron para reanudar la operación desde el punto de interrupción siguiendo la ruta establecida.

## 2.4.2.2. Registrar el Punto de Interrupción

Durante la operación, el dron registrará el punto de interrupción y reanudará la operación en el punto de interrupción en las siguientes situaciones:

- 1. Líquido insuficiente en el tanque.
- Cuando la función de protección de bajo voltaje está habilitada y se activa la advertencia de Nivel II.
- 3. La palanca de cabeceo o alabeo en el control remoto se tira/empuja.
- 4. Cuando el dron entra en el modo RTH.
- Cuando el dron tiene radar de evitación de obstáculos y ha detectado el obstáculo, lo que lleva a un frenado automático.
- 6. Cuando la señal de ubicación o la señal de dirección es débil, el dron saldrá automáticamente del modo de operación y entrará en el modo de protección, y registrará la coordenada actual como el punto de interrupción.

#### Notas:

- Si se cumple alguna de las condiciones anteriores, el dron actualizará el punto de interrupción.
- 2. Se pueden establecer las siguientes acciones para el dron según el entorno operativo después de que no quede líquido: flotar, elevarse 2m y flotar, RTH y sin acción.

## 2.4.2.3. Regresar al Punto de Interrupción

Los pasos para regresar al punto de interrupción son los siguientes:

**Paso 1:** Mantén el dron en el aire manualmente en cualquier lugar abierto y asegúrate de que no haya obstáculos entre esta posición y el punto de interrupción.

**Paso 2:** Haz clic en 'Punto de Interrupción' o 'Punto de Regreso' en la aplicación Asistente de Agricultura.

**Paso 3:** El dron asciende o desciende automáticamente a la altitud de operación y regresa al punto de interrupción.

Paso 4: Reanuda la ruta establecida y continúa la operación.

#### 2.4.2.4. Regresar al Punto de Retorno

Si hay algún obstáculo en el camino de regreso al punto de interrupción, puede elegir "Punto de Retorno" para evitar el obstáculo.

**Paso 1:** Después de que la operación se pause, puedes volar el dron manualmente para evitar el obstáculo.

**Paso 2:** La aplicación mostrará las posiciones de "Punto de Retorno 1" y "Punto de Retorno 2" en tiempo real. Cuando la velocidad de vuelo horizontal sea inferior a 1m/s, el botón de Punto de Retorno se mostrará a la derecha.

Paso 3: Haz clic en uno de los Puntos de Retorno según el mapa y la situación real.

**Paso 4:** Después de hacer clic en uno de los puntos, el dron volará hacia él y continuará la operación.

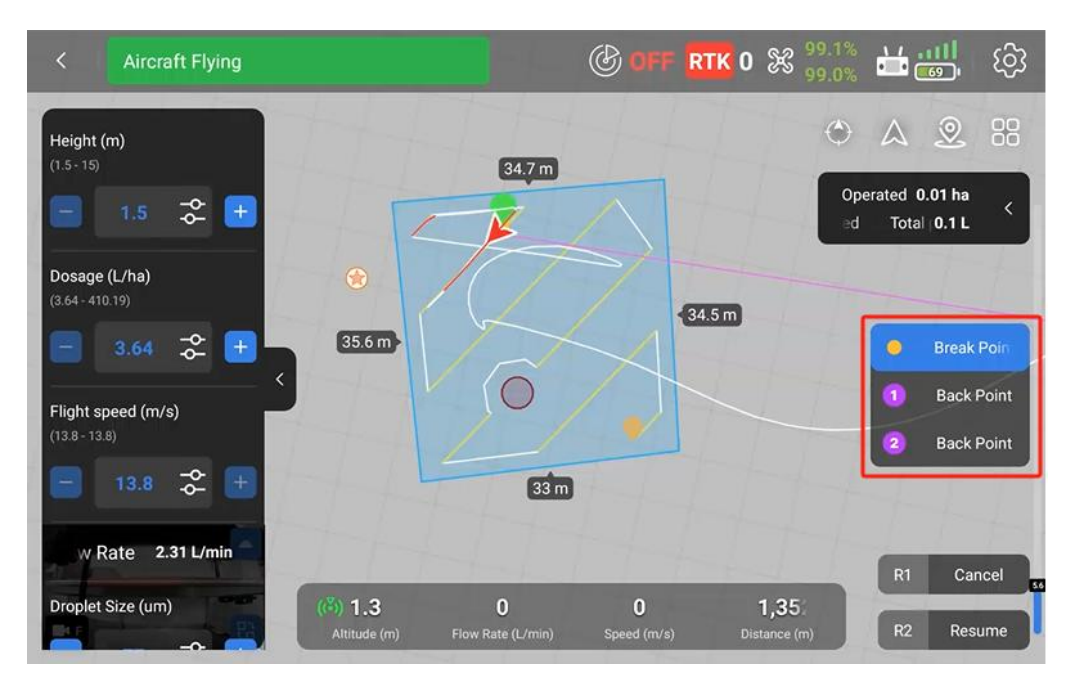

Figura 2-9

## 2.4.3. Seguimiento del Terreno

#### 2.4.3.1. Introducción

El rango de trabajo de la función de estabilización de altitud del radar de seguimiento del terreno está entre 1m y 30m. Cuando el radar de seguimiento del terreno está encendido, la altura relativa del dron y las plantas se mantiene sin cambios durante la operación. El dron volará siguiendo el terreno para asegurar la uniformidad de la pulverización.

#### 2.4.3.2. Configuración del Terreno

Para tanto terrenos llanos como montañosos, el dron adopta diferentes estrategias de seguimiento y el usuario necesita configurar la escena simulada del vuelo según el terreno operativo real.

### **Configuración Pasos:**

 Paso 1: Toca
 En la esquina superior derecha de la App, luego toca
 Radar

 para entrar en la configuración del radar.

**Paso 2:** Según la situación del terreno, selecciona "**llano**" o "**montaña**" en el lado derecho de la columna "Configuración del Terreno".

#### Notas:

1. La carcasa del módulo de radar no debe ser aplastada causando deformación.

2. Mantenga la cubierta de la antena del radar limpia y limpie la superficie regularmente con

un paño suave y húmedo dependiendo de la frecuencia de uso.

3. Al volar el dron sobre una superficie de objeto con una pendiente, la correlación entre la pendiente simulada y la velocidad de vuelo se muestra a continuación:

- 10° (velocidad de vuelo <2m/s)
- 6° (velocidad de vuelo < 4m/s)
- 3° (velocidad de vuelo < 6m/s)

#### 2.4.4. Protección de Batería Baja

El dron tiene una función de protección de nivel bajo de batería. El usuario puede establecer el umbral de advertencia, que es el nivel de batería en porcentaje en la aplicación Asistente de Agricultura. Cuando se alcanza el valor, el dron actuará según la configuración. La acción se puede configurar como: flotar, aterrizar, regresar, sin acción (solo parpadeo de luces).

#### 2.4.4.1. Protección de Nivel 1

Como protección de Nivel I, los indicadores del dron parpadean en rojo. La protección se activará después de que los indicadores parpadeen durante 10 segundos. El umbral de fábrica para el Nivel I de baja potencia es del 30%, y la acción de protección es "sin acción". Al mismo tiempo, la aplicación Asistente de Agricultura envía una notificación de voz "Nivel I Batería Baja".

#### 2.4.4.2. Protección de Nivel 2

Como protección de Nivel II, los indicadores del dron parpadean en rojo. La protección se activará después de que los indicadores parpadeen durante 10 segundos. El umbral de fábrica para el Nivel II de baja potencia es del 10%, y la acción de protección es "aterrizaje automático". Al mismo tiempo, la aplicación Asistente de Agricultura envía una notificación de voz "Nivel II Batería Baja".

#### Notas:

1. Cuando ocurra una advertencia de Nivel I, lleve el dron a un área segura y aterrice lo antes posible.

2. Es necesario evitar la advertencia de Nivel II tanto como sea posible para evitar accidentes.

3. Después de que se active la acción de protección de batería baja, el dron solo puede cambiarse al modo de actitud o al modo RTH.

4. Cuando el dron aterrice automáticamente, se puede salir del modo de protección cambiando al modo de actitud.

#### 2.4.5. Protección de Pérdida de Control

#### 2.4.5.1. Descripción de RTH

Cuando la señal GPS alcanza los siete satélites por primera vez durante el despegue o el vuelo y la calidad de la señal es buena, el dron registrará la ubicación actual como el punto de RTH. El proceso de retorno automático del dron al punto de RTH se llama RTH.

#### 2.4.5.2. Lógica de Protección

Cuando el dron tiene una buena señal GNSS, la brújula funciona normalmente y el punto de RTH se ha registrado con éxito. Si la señal del control remoto se pierde por cualquier motivo durante la operación, se activará la acción de protección. Las acciones de protección incluyen aterrizaje, flotación y RTH.

#### Notas:

- 1. Cuando el control remoto está bien conectado, el RTH se puede cancelar cambiando el interruptor del control remoto a "S", y el dron se puede controlar manualmente.

#### 2.4.6. Radar de Evitación de Obstáculos

El dron está equipado con un nuevo radar de ondas milimétricas 4D para la detección de obstáculos, que no se ve afectado por la luz ambiental y el polvo. Cuando se cumplen las condiciones de trabajo, el radar puede detectar los obstáculos delante y detrás del dron. La distancia máxima de detección puede ser de hasta 100m. Cuando se detectan obstáculos, el dron se detendrá automáticamente para garantizar la seguridad durante la operación. La función de evitación de obstáculos está habilitada por defecto y se puede desactivar en la aplicación Asistente de Agricultura.

# 2.4.6.1. Rango de Detección

El rango de detección del módulo de radar se muestra en las siguientes figuras. La dirección vertical es de  $\pm 60^{\circ}$  y la dirección horizontal es de  $\pm 30^{\circ}$ . Si algún obstáculo está fuera del rango de detección, el módulo de radar no podrá detectarlo, por lo que el piloto debe operar con cuidado.

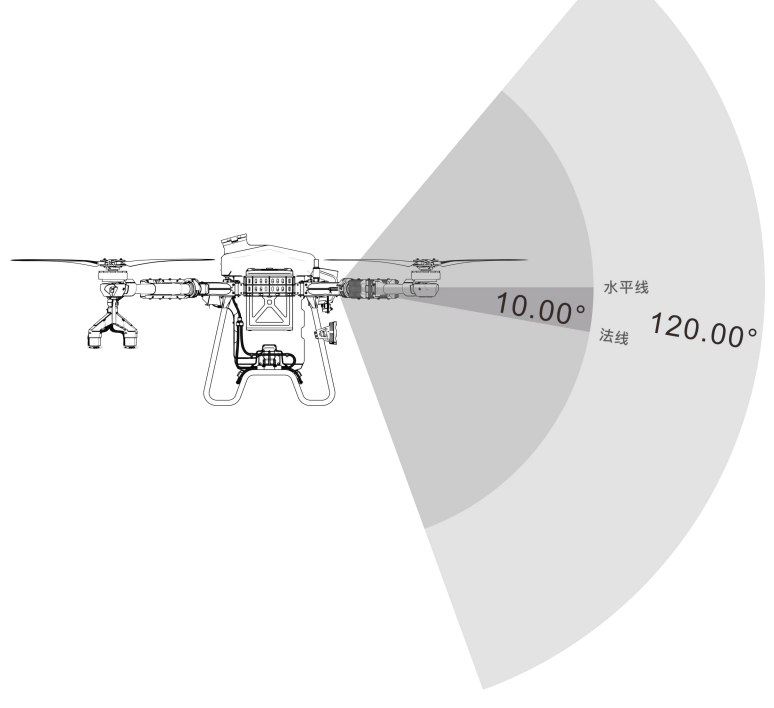

Figura 2-10 Verticalmente

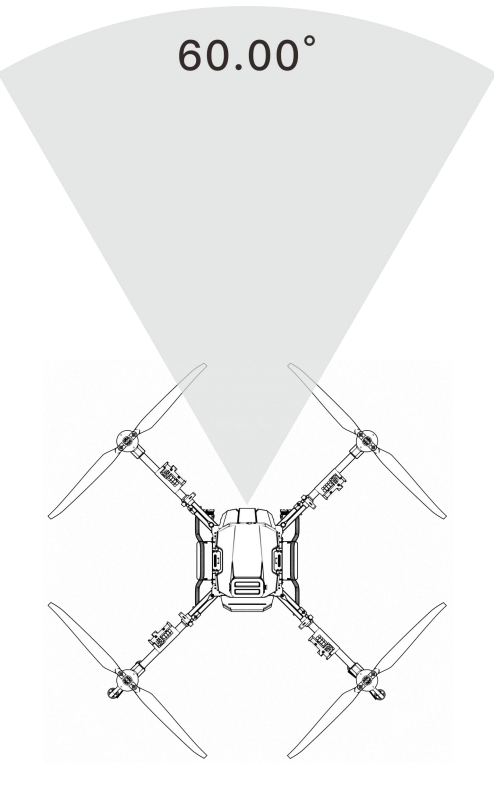

Figura 2-11 Horizontalmente

## 2.4.6.2. Sistema de Frenado de Emergencia para Drones

| Estado 1 | Estado 2 | Estado 3 |
|----------|----------|----------|
| X≥30M    | 30M≥X≥8M | X < 8M   |

La distancia entre el dron y el obstáculo es X

**Estado 1:** Cuando la distancia al obstáculo es ≥20m, el dron no frenará y la APP no mostrar ninguna advertencia.

**Estado 2:** Entrando en la zona de advertencia amarilla, el dron reduce la velocidad a 2m/s y la mantiene. La APP mostrará la distancia entre el dron y el obstáculo en la zona amarilla.

**Estado 3:** Entrando en la zona de advertencia roja, el dron frenará urgentemente y entrará en el Modo Seguro. En el Modo Seguro, el dron permanecerá en suspensión y no se podrá operar para volar hacia la dirección del obstáculo. La APP mostrará la distancia al obstáculo en la zona roja. Volar el dron en dirección opuesta al obstáculo saldrá del Modo Seguro.

#### Estado Especial:

Si aparece algún obstáculo repentinamente durante el vuelo, el dron se detendrá con la máxima fuerza de frenado.

## 2.4.6.3. Circunvalación de Obstáculos

Equipado con un radar de nivel vehicular líder en la industria, el dron agrícola 3WWDZ-U60B posee una excelente conciencia espacial. Cuando se detectan obstáculos en la dirección de vuelo hacia adelante o hacia atrás, puede planificar autónomamente una ruta para esquivar el obstáculo por la izquierda o la derecha sin necesidad de intervención manual.

Para activar esta función: Abre la "Circunvalación de Obstáculos" en la página de "Configuración de Radar" (cerrado por defecto) en la APP Asistente de Agricultura.

#### 2.4.6.4. Notas

- Cuando la función de evitación de obstáculos está activada, la función de obstáculos no se activará si el dron está en modo de vuelo "S" o si el dron está aterrizando.
- Después de activar la función de evitación de obstáculos, para asegurar una distancia de frenado suficiente, la velocidad máxima de vuelo es de 13.8m/s.
- Los obstáculos no pueden ser detectados cuando el FOV vertical es mayor de 15° o menor de -15°.
- La función de evitación de obstáculos no se activará durante el despegue, aterrizaje o cambio de línea.
- 5. Cuando el obstáculo desaparezca, el dron estará en modo de protección durante 2 segundos, después de lo cual levantará gradualmente el límite de velocidad.

#### 2.4.6.5. Descripción de Escenarios Típicos de Evitación de Obstáculos

Árboles, Postes: el radar de evitación de obstáculos puede detectar el obstáculo dentro de 25 metros y mostrar continuamente una advertencia con la distancia. Cuando la distancia es menor a 20 metros, el dron frenará automáticamente para garantizar la seguridad. Cables: Tomando como ejemplo el cable de 1.5 cm de diámetro, dado que la reflexión del cable es pobre, el radar es capaz de detectar el cable a 10m de distancia mientras el dron vuela directamente hacia el cable a una velocidad de 3m/s. Cuanto más delgado sea el cable o mayor sea la velocidad de vuelo, peor será el efecto de evitación de obstáculos.

#### Notas:

- Al utilizar el módulo de radar, siga las regulaciones locales de radio y los requisitos legales.
- Para obstáculos de diferentes tamaños y materiales, el rango de trabajo efectivo del módulo de radar variará. Por ejemplo, al detectar peatones, cables eléctricos, ramas secas o coníferas, la distancia de detección efectiva disminuirá. Por favor, opere con cuidado.
- Los módulos de radar son adecuados para terrenos planos y pueden causar falsas alarmas cuando el ángulo de inclinación es grande.
- 4. Cuando la superficie debajo del dron es inferior a 1.5m, es propenso a causar falsas alarmas.
- 5. Nunca desmonte el módulo de radar por su cuenta. De lo contrario, la instalación incorrecta podría causar un mal funcionamiento del radar.
- 6. No aplaste ni comprima la carcasa del módulo de radar.
- Los módulos de radar pueden usarse normalmente en días lluviosos, y el rendimiento de detección del radar podría disminuir entre un 10% y un 20%.

## 2.4.7. RTK

## 2.4.7.1. Introducción

La precisión de posicionamiento de RTK puede alcanzar el nivel centimétrico, lo que mejora la precisión de la operación de protección de plantas. Cuando se inicia RTK y la señal GNSS es buena, el dron comenzará la función de búsqueda de dirección de doble antena, que no solo tiene una mayor precisión direccional, sino que también cuenta con la función de dirección de la brújula magnética como respaldo para mejorar aún más la fiabilidad del vuelo.

# 2.4.7.2. Configuraciones del lado del cielo de RTK

El 3WWDZ-U60B utiliza una versión estándar de red RTK. La fuente de datos predeterminada es Qianxun. No se requiere una configuración especial.

#### Preste especial atención a:

- 1. Mantenga siempre el control remoto encendido y conectado a Internet durante el uso.
- 2. Despegue solo cuando el estado RTK sea Solución Fija.

# 3. Mantenimiento y Solución de Problemas Comunes

# 3.1. Mantenimiento y Precauciones del RC

- El RC debe limpiarse regularmente para mantenerlo limpio. Mantenga el RC alejado del agua, agroquímicos y polvo.
- Por favor, pliegue la antena después de usarla para evitar daños.
- Si el dron no puede mantenerse en el aire y sigue volando en una dirección cuando la palanca de control está en la posición central, es necesario calibrar la palanca de control del RC.

# 3.2. Mantenimiento y Precauciones del Dron

- Dentro del dron hay componentes electrónicos delicados. No sumerja el dron en agua al limpiarlo.
- Se requiere una inspección regular de los componentes. Asegúrese de que los tornillos estén bien sujetos en todas las uniones.
- Durante el transporte, asegúrese de plegar adecuadamente los brazos para que la base del motor se coloque en la estructura de plegado.
- Si las partes estructurales (como marcos, brazos, trenes de aterrizaje) están dañadas, por favor contacte al servicio postventa para su reemplazo.
- Si hay otras fallas, por favor consulte las indicaciones del sistema de autodiagnóstico de la aplicación o contacte a los técnicos correspondientes.

## 3.3. Mantenimiento y Precauciones del Motor

El entorno de trabajo del motor de los drones de protección agrícola es exigente. La niebla de agua, el líquido y los residuos agroquímicos son los principales factores que causan daños. Por lo tanto, es necesario:

- Limpie la carcasa del motor con un paño tibio después de la operación. Retire los residuos de la superficie y no enjuague el interior del motor con agua a alta presión. Evite que el agua se filtre en el motor, lo que acortará la vida útil.
- Revise el motor regularmente. Cuando la resistencia del motor sea alta, el sonido sea anormal o el espacio entre el motor y la base del motor se vuelva grande, por favor contacte al servicio postventa de inmediato y realice el mantenimiento según las instrucciones del servicio postventa.

#### 3.4. Mantenimiento y Precaución del Propulsor

- Si el propulsor se agrieta o está dañado, por favor reemplácelo a tiempo. De lo contrario, no tendrá suficiente potencia de elevación y el dron será inestable, lo que causará problemas de seguridad.
- Presta atención a las marcas en las hélices al instalarlas. El motor No.1 y No.3 deben coincidir con las hélices "CCW", y el motor No.2 y No.4 deben coincidir con las hélices "CW".
- > Limpia los residuos de agroquímicos después de finalizar la operación.
- Inserta la hélice en el soporte de hélice durante el transporte.

### 3.5. Mantenimiento y Precauciones de la Batería

#### 3.5.1. UPS

El dron agrícola 3WWDZ-U60B adopta un nuevo sistema de control de vuelo de 2025 con una batería de respaldo incorporada, que puede mantener el funcionamiento normal del sistema de control de vuelo durante 5 minutos después de que la batería principal se apague, evitando efectivamente el desperdicio de reinicio del control de vuelo y el tiempo de búsqueda de estrellas GNSS.

## 3.5.1.1. Parámetros de Especificación

| No. | Elemento                              | Parámetros de Especificación         |
|-----|---------------------------------------|--------------------------------------|
| 1   | Tipo de Celda                         | Batería Recargable de Iones de Litio |
| 2   | Voltaje de Célula Individual          | 3.7V                                 |
| 3   | Capacidad                             | 2500mAh                              |
| 4   | Descarga                              | -20°C-55°C                           |
| 5   | Carga                                 | 0°C-45°C                             |
| 6   | Almacenamiento (Dentro de 3<br>Meses) | -5°C-35°C                            |

## 3.5.1.2. Notas

- Cuando el dron agrícola no se use durante un período de tiempo, conecte el dron a la batería una vez al mes durante no menos de 20 minutos, para evitar que la batería se descargue.
- > Está estrictamente prohibido desmontar la batería.
- Está estrictamente prohibido arrojar la batería al fuego, de lo contrario, podría explotar.
- Las baterías no deben sumergirse en líquidos como agua dulce, agua de mar, bebidas, etc.
- Está prohibido usar baterías dañadas.

## 3.5.2. Batería de Potencia

- > Evite cargar a una temperatura superior a 45°C.
- Si la batería cae desde una altura, podría causar un cortocircuito o incluso combustión.
- Asegúrese de que la batería esté firmemente conectada al dron, de lo contrario, podría afectar el rendimiento del dron.
- Si se encuentra corrosión o decoloración en el enchufe de la batería o en el dron, límpielos con alcohol absoluto a tiempo y contacte con el departamento de posventa y

siga las instrucciones.

- Verifique regularmente si las baterías tienen abolladuras, rayones y deformaciones en la superficie. Un daño mecánico grave puede llevar al riesgo de cortocircuitos o combustión.
- Asegúrese de que todos los cables no estén dañados. Los cables gravemente dañados pueden causar cortocircuitos o combustión.

#### Notas de almacenamiento:

- Para el almacenamiento de un gran número de baterías, se recomienda mantener 30 cm entre cada unidad de almacenamiento.
- Por favor, evite la luz solar directa durante más de 10 minutos bajo cualquier condición de almacenamiento.
- El entorno de almacenamiento de la batería debe mantenerse a temperatura ambiente (15°C-35°C). El almacenamiento a largo plazo por encima de 35°C acelerará el envejecimiento de la batería. El almacenamiento a largo plazo entre 0°C y 15°C puede acortar el tiempo de servicio, pero después de varios usos a temperatura ambiente, se puede restaurar la condición normal.
- El almacenamiento de la batería debe evitar un ambiente húmedo. Mantenga el entorno de almacenamiento seco y no ventilado.
- Los lugares de almacenamiento de baterías no deben ser lugares donde se muevan grandes objetos con frecuencia para evitar colisiones accidentales.

#### Notas de Transporte:

- Se recomienda utilizar una caja resistente al calor o ignífuga con tapa para almacenar las baterías. Se recomienda usar la esponja a prueba de golpes y de inclinación del embalaje original en otros paquetes.
- Evite colocar los cables de carga y descarga en el borde de la caja para evitar que se aplasten accidentalmente, de lo contrario, podría provocar un cortocircuito al usarse.
- Durante la operación, si las baterías se colocan en un vehículo, se debe garantizar la ventilación y evitar la luz solar directa. El lugar expuesto a la luz solar directa en un vehículo cerrado puede alcanzar una temperatura superior a 80°C, lo que puede causar que la batería se incendie.

#### Notas de Emergencia:

Se deben preparar arena adecuada, extintores y guantes aislantes de calor en los lugares donde se almacenan, transportan o utilizan baterías. Cuando se detecte humo o combustión de baterías, se deben tomar inmediatamente las siguientes medidas:

- 1. La batería apenas comienza a echar humo (o tiene un olor a quemado): Determine inmediatamente la parte donde ocurre un cortocircuito. Levante el asa de la batería o el cable de carga-descarga (con guantes aislantes de calor si es necesario) y arrastre rápidamente la batería hacia una habitación abierta o al exterior. Entierre completamente toda la batería con arena (el cable de carga-descarga debe enterrarse si hay humo). Tenga cuidado de esperar hasta que la batería se haya enfriado completamente antes de sacarla (de lo contrario, la batería puede seguir echando humo).
- 2. Las baterías emiten humo denso: use inmediatamente arena y extintores para extinguir o enterrar las baterías en llamas mientras reubica las baterías circundantes y otros objetos inflamables. Si los objetos inflamables y explosivos circundantes (líquidos) no pueden ser removidos, use inmediatamente grandes cantidades de agua para una rápida extinción de incendios y enfriamiento.
- Las baterías están en llamas: use inmediatamente una gran cantidad de agua, extintores y arena para apagar el fuego (desconecte primero el suministro eléctrico de los equipos eléctricos circundantes) mientras retira las baterías circundantes y otros materiales inflamables.

**Notas:** Al utilizar equipos de extinción de incendios, siga estrictamente los requisitos y especificaciones de las autoridades locales de lucha contra incendios.

## 3.6. Mantenimiento y Precaución del Enchufe

- El enchufe debe estar completamente insertado cuando esté conectado, de lo contrario, se calentará el enchufe y afectará el vuelo.
- El enchufe de alimentación y el enchufe de la batería deben ser reemplazados si se han vuelto negros o han producido chispas.

# 3.7. Mantenimiento y Precauciones del Sistema de Pulverización

- Llene el tanque de agua, la tubería y la boquilla con agua limpia para limpiarlos cuando se haya terminado la operación.
- > Evite mezclar herbicidas y pesticidas, de lo contrario, será perjudicial para las plantas.
- > En caso de almacenamiento o transporte prolongado del dron, siempre vacíe el tanque.
- Está prohibido hacer funcionar la bomba de agua a alta velocidad con el tanque vacío durante mucho tiempo.
- Evite usar polvos y emulsionantes de alta concentración para evitar bloquear la tubería de pulverización.

# 4. Instrucciones de Transporte

**Método de embalaje:** El dron se colocará en la caja de embalaje con material de soporte flexible incrustado en la caja de embalaje durante el envío.

Tamaño del paquete: 1083mm\*1083mm\*905mm como se muestra a continuación.

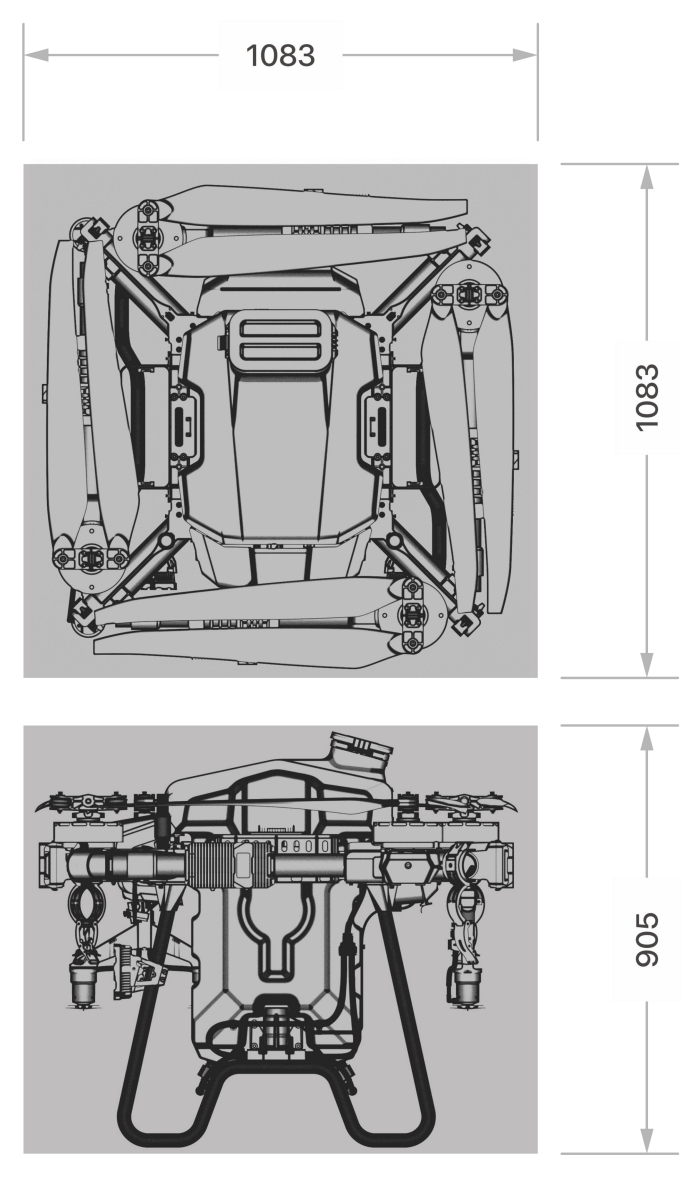

Figura 4-1

# 5. Lista de Verificación de Peligros y Seguridad y Contramedidas

| No. | Peligros                            | Contramedidas                                                |
|-----|-------------------------------------|--------------------------------------------------------------|
|     |                                     | Al plegar o desplegar el dron, tenga en cuenta la señal de   |
| 1   | Estructura plegable                 | peligro de pellizco de la mano y mantenga los dedos alejados |
|     |                                     | de la estructura plegable.                                   |
|     | 2 Hélice rotativa de alta velocidad | Mantenga una distancia segura del dron y manténgalo          |
| 2   |                                     | alejado de personas, animales u otros obstáculos durante la  |
|     |                                     | operación.                                                   |
|     |                                     | Colocar en un área y entorno de carga dedicado. Asegúrese    |
| 3   | Cargador durante la                 | de tener buena ventilación. Cuando el cargador esté          |
|     | carga                               | conectado a la corriente, asegúrese de que el cargador esté  |
|     |                                     | conectado a tierra.                                          |
| 4 | Tanque de líquido | Enjuáguelo con agua limpia después de usarlo y cúbralo con    |
|---|-------------------|---------------------------------------------------------------|
|   |                   | la tapa, y guárdelo en un lugar seguro.                       |
| 5 | Batería           | Por favor, siga estrictamente las regulaciones de seguridad   |
|   |                   | pertinentes y las instrucciones de la batería, y asegúrese de |
|   |                   | prestar atención a la seguridad. No use la batería cuando     |
|   |                   | emita olor, calor, deformación, decoloración o cualquier otro |
|   |                   | fenómeno anormal. Si el electrolito entra en el ojo después   |
|   |                   | de que la batería se haya filtrado, no frote, enjuague con    |
|   |                   | agua y busque atención médica de inmediato.                   |
| 6 | Agroquímico       | Al usar agroquímicos, preste atención al riesgo de diferentes |
|   |                   | tipos de agroquímicos. Comprenda completamente los            |
|   |                   | métodos de uso con anticipación.                              |
| 7 | Vuelo             | No opere en condiciones meteorológicas adversas, como         |
|   |                   | viento fuerte (viento a una velocidad de 8 m/s o más), lluvia |
|   |                   | intensa (precipitación de 25mm/12horas o más), nieve,         |
|   |                   | niebla, etc.                                                  |

## 6. Información del Fabricante

Fabricante: Topxgun (Nanjing) Robotics Co., Ltd.

Dirección: Edificio 13-14, No. 3118 Avenida Jiyin, Distrito Jiangning, Ciudad de Nanjing, China

Correo Electrónico de Ventas: <a href="mailto:sales.global@topxgun.com">sales.global@topxgun.com</a>

Correo Electrónico de Soporte Técnico: <u>after-sales-team@topxgun.com</u>

Teléfono: 025-83798727

## 7. Apéndice

## 7.1. Parámetros de Especificación

| Especificación                 | Parámetro                                                    |  |  |
|--------------------------------|--------------------------------------------------------------|--|--|
| Paquete                        |                                                              |  |  |
| Tamaño del Paquete             | 1100*1100*930mm (Incluyendo película impermeable periférica) |  |  |
| Peso Neto                      | 42.8kg                                                       |  |  |
| Peso Bruto                     | 56.9kg                                                       |  |  |
| Estructura del Dron            |                                                              |  |  |
| Distancia entre ejes del motor | 2200mm                                                       |  |  |

| simétrico                                   |                                                                                                    |  |  |
|---------------------------------------------|----------------------------------------------------------------------------------------------------|--|--|
| Longitud del Brazo                          | 850mm                                                                                                    |  |  |
| Modo de Pulverización                       |                                                                                                    |  |  |
| Dimensión (Estado Plegado)                  | 948*919*855mm                                                                                                 |  |  |
| Dimensión (Estado Desplegado)               | 2960*1705*855mm (Con hélices desplegadas)                                                                     |  |  |
| Dimensión (Estado Desplegado)               | 1705*1695*855mm (Sin hélices y boquilla, con antena)                                                          |  |  |
| Longitud de la boquilla (Estado de trabajo) | 1739mm (Distancia máxima al centro de la boquilla)                                                            |  |  |
| Modo de Esparcimiento                       |                                                                                                    |  |  |
| Dimensión (Estado Plegado)                  | 948*919*907mm                                                                                                 |  |  |
| Dimensión (Estado Desplegado)               | 2960*1705*907mm (Con hélices desplegadas)                                                                     |  |  |
| Dimensión (Estado Desplegado)               | 1705*1695*907mm (Sin hélices y boquilla, con antena)                                                          |  |  |
| Motor de Potencia                           |                                                                                                    |  |  |
| Modelo                                      | PX60                                                                                                    |  |  |
| Dimensiones del Estator                     | 136x30mm                                                                                                    |  |  |
| Valor KV                                    | 68RPM/V                                                                                                    |  |  |
| Potencia                                    | 10kW (Motor único)                                                                                            |  |  |
| Empuje Máximo                               | Aproximadamente 59kg (Motor único)                                                                            |  |  |
| Peso                                        | 1905g (Motor único sin componentes de la hélice)<br>base del motor, incluidos los conectores de alimentación) |  |  |
| Número de Motores                           | 4                                                                                                    |  |  |
| Potencia ESC                                |                                                                                                    |  |  |
| Voltaje de Operación                        | 51.8V (14S LiPo)                                                                                              |  |  |
| Corriente Nominal                           | 77A                                                                                                    |  |  |
| Potencia Nominal                            | 4000W                                                                                                    |  |  |
| Hélice Plegable                             |                                                                                                    |  |  |
| Material                                    | Material Compuesto de Fibra de Carbono y Nylon                                                                |  |  |
| Diámetro                                    | 56 pulgadas, 1426 mm                                                                                          |  |  |
| Paso                                        | 20 pulgadas                                                                                                   |  |  |
| Peso                                        | 925g (Incluyendo componentes de sujeción de la hélice)                                                        |  |  |
| Sistema de Pulverización                    |                                                                                                    |  |  |

| Tanque de Pulverización                      |                                                         |  |  |  |
|----------------------------------------------|---------------------------------------------------------|--|--|--|
| Capacidad Nominal                            | 60L                                                     |  |  |  |
| Peso                                         | 6.3 kg (Con bombas de líquido y otros accesorios)       |  |  |  |
| Bomba                                        |                                                         |  |  |  |
| Tipo de Bomba                                | Bomba peristáltica dosificadora                         |  |  |  |
| Número de Canales                            | 2                                                       |  |  |  |
| Caudal Máximo                                | 20L/min (Bomba única)                                   |  |  |  |
| Error de Medición                            | < 5%                                                    |  |  |  |
| Boquilla Centrífuga                          |                                                         |  |  |  |
| Voltaje Nominal                              | 51.8V                                                   |  |  |  |
| Nivel de Protección                          | IP67                                                    |  |  |  |
| Capacidad Máxima de<br>Atomización           | 10L/min (Bomba única)                                   |  |  |  |
| Rango de Pulverización                       | 6-10m                                                   |  |  |  |
| Rango de Pulverización<br>recomendado        | 8m                                                      |  |  |  |
| Temperatura Recomendada de<br>Funcionamiento | 0°C-40°C                                                |  |  |  |
| Tamaño de Partícula de<br>Atomización        | 30μm-500μm                                              |  |  |  |
| Sistema de Esparcimiento SP-6 (Op            | cional)                                                 |  |  |  |
| Capacidad del Tanque                         | 80L                                                     |  |  |  |
| Carga Máxima                                 | 65Kg                                                    |  |  |  |
| Peso                                         | 7.0kg (Conel tanque, el esparcidor y otros componentes) |  |  |  |
| Modo de Alimentación                         | Ración por alimentador de rodillos                      |  |  |  |
| Modo de Siembra                              | Modo de dispersión por disco centrífugo                 |  |  |  |
| Rango de Semillas                            | 5-10m                                                   |  |  |  |
| Temp Recomendada de<br>Funcionamiento        | 0°C-40°C                                                |  |  |  |
| Tamaño del Paquete                           | 840*580*480mm                                           |  |  |  |
| Sistema de Transporte (Opcional)             |                                                         |  |  |  |
| Peso Vacío                                   | Aproximadamente 2.0 kg                                  |  |  |  |
| Capacidad de Carga Útil                      | 60kg                                                    |  |  |  |
| Longitud del Cable                           | 15m (Configuración estándar)                            |  |  |  |

| Desenganche Automático al<br>Aterrizar                                                                                                    | Soporte                                                                                                    |  |  |  |
|----------------------------------------------------------------------------------------------------|----------------------------------------------------------------------------------------------------|--|--|--|
| Temp Recomendada de<br>Funcionamiento                                                                                                    | 0°C-40°C                                                                                                    |  |  |  |
| Escenarios de Aplicación                                                                                                    | Limitado a su uso en escenarios de agricultura, silvicultura, ganadería y pesca                              |  |  |  |
| Radar                                                                                                    |                                                                                                    |  |  |  |
| Radar de Seguimiento de Terreno                                                                                                    |                                                                                                    |  |  |  |
| Frecuencia                                                                                                    | 76GHz-77GHz                                                                                                  |  |  |  |
| Nivel de Protección                                                                                                    | IP67                                                                                                    |  |  |  |
| Rango de Altura                                                                                                    | 1-30m                                                                                                    |  |  |  |
| Precisión de Rango                                                                                                    | 0.1m                                                                                                    |  |  |  |
| Radar de Evitación de Obstáculos 4                                                                                                    | D                                                                                                    |  |  |  |
| Rango de Detección                                                                                                    | 1-150m                                                                                                    |  |  |  |
| Condición de uso                                                                                                    | Altitud relativa de vuelo > 2.0m                                                                             |  |  |  |
| Distancia segura                                                                                                    | 4.0m                                                                                                    |  |  |  |
| Dirección de evitación                                                                                                    | Frente                                                                                                    |  |  |  |
| Evitación Autónoma de<br>Obstáculos                                                                                                    | Soportado, evita obstáculos de manera autónoma hacia la izquierda, derecha o arriba.                         |  |  |  |
| Nivel de Protección                                                                                                    | IP67                                                                                                    |  |  |  |
| Cámara FPV                                                                                                    |                                                                                                    |  |  |  |
| Campo de Visión                                                                                                    | Horizontal 86°, Vertical 52°                                                                                 |  |  |  |
| Relación de Resolución                                                                                                    | Por defecto 720P, máximo opcional 1080P                                                                      |  |  |  |
| Parámetro de Vuelo                                                                                                    |                                                                                                    |  |  |  |
| Peso del Dron (Con Batería)                                                                                                    | 59.6 kg (modo de pulverización)<br>61.5 kg (modo de esparcimiento)                                           |  |  |  |
| Peso Nominal de Despegue                                                                                                    | 119.6 kg (modo de pulverización)<br>126.5 kg (modo de esparcimiento)                                         |  |  |  |
| Peso Máximo de Despegue                                                                                                    | < 150kg                                                                                                    |  |  |  |
|                                                                                                    | Horizontal ± 1.0m, Vertical ± 0.5 m                                                                          |  |  |  |
| Precisión de Flotación (Senal<br>GNSS Correctamente)                                                                                                    | Horizontal ± 10 cm, Vertical ± 10 cm (RTK iniciado)                                                          |  |  |  |
|                                                                                                    | Vertical ± 0.1m (Radar iniciado)                                                                             |  |  |  |
| Tiempo de Flotación*                                                                                                    | ≥6.0min (Peso de despegue 119.6kg y 2*20Ah baterías)<br>≥15.0min (Peso al despegue 59.6kg y 2*20Ah baterías) |  |  |  |
| *El tiempo de vuelo estacionario se mide cerca del nivel del mar, cuando la velocidad del viento es inferior a 3m/s, y la temperatura ambiente es de 25°C. |                                                                                                    |  |  |  |
| Velocidad Máxima de Vuelo                                                                                                    | 13.8 m/s                                                                                                    |  |  |  |

| Velocidad Máxima de Operación                                          | 10 m/s                                                                                                    |  |  |
|------------------------------------------------------------------------|----------------------------------------------------------------------------------------------------|--|--|
| Productividad Operativa Horaria                                        | 28.8 ha/h (Tomar velocidad de operación 10m/s, rango de dispersión 8m como ejemplo)                                              |  |  |
| Límite de Distancia                                                    | 1000m                                                                                                    |  |  |
| Altitud Máxima de Despegue                                             | 2000m                                                                                                    |  |  |
| Temp Recomendada de<br>Funcionamiento                                  | 0°C-40°C                                                                                                    |  |  |
| Sistema de Control de Vuelo                                            |                                                                                                    |  |  |
| Modelo                                                                 | TIA2025                                                                                                    |  |  |
| Voltaje de Entrada                                                     | 30-60.9V                                                                                                    |  |  |
| Potencia Nominal                                                       | 20W (Excluyendo periféricos como radar, bomba de agua, etc.)                                                                     |  |  |
| Tipo de Interfaz                                                       | CANBus, RS485, PWM, USB, etc.                                                                                                    |  |  |
| Nivel de Protección                                                    | IP67 (Después de asegurar la junta exterior)                                                                                     |  |  |
| Temp Recomendada de Operación                                          | -10°C-45°C                                                                                                    |  |  |
| Control Remoto                                                         |                                                                                                    |  |  |
| Modelo                                                                 | TC2S                                                                                                    |  |  |
| Frecuencia                                                             | 2.400-2.4835GHz                                                                                                    |  |  |
| Distancia Efectiva de la Señal (sin<br>interferencia, sin obstrucción) | Distancia máxima de comunicación: 10 km;<br>Distancia de transmisión de imagen: 3 km (protección de plantas entorno)             |  |  |
| Mapeo de Alta Precisión RTK                                            | Soporte                                                                                                    |  |  |
| Precisión de Mapeo                                                     | RTK iniciado (en solución fija):<br>horizontal: ±0.1m; vertical: ±0.1m                                                           |  |  |
| Tamaño de Pantalla                                                     | 7 pulgadas                                                                                                    |  |  |
| Voltaje de la Batería                                                  | 3.7V (Batería de litio recargable)                                                                                               |  |  |
| Capacidad de la Batería                                                | 20000mAh                                                                                                    |  |  |
| Tiempo de Duración                                                     | 6-8h                                                                                                    |  |  |
| Peso                                                                   | Aproximadamente 1120g                                                                                                    |  |  |
| Tamaño                                                                 | 280x195x101mm                                                                                                    |  |  |
| Sistema GNSS                                                           |                                                                                                    |  |  |
| Precisión de Flotación (RMS)                                           | RTK no iniciado:<br>horizontal: ±0.6m; vertical ±0.3 m<br>RTK iniciado (en solución fija):<br>Horizontal: ±0.1m; vertical: ±0.1m |  |  |
| Precisión de Orientación (RMS)                                         | 0.4°                                                                                                    |  |  |

| Cargador (TC9002P)                              |                                                                        |  |  |  |
|-------------------------------------------------|------------------------------------------------------------------------|--|--|--|
| Potencia de Entrada                             | CA 220V-240V                                                           |  |  |  |
| Frecuencia de Voltaje de Entrada                | 50/60Hz                                                                |  |  |  |
| Voltaje de Salida                               | CC 61.0V (Máx)                                                         |  |  |  |
| Corriente de Salida                             | 165A (Máx)                                                             |  |  |  |
| Potencia de Salida                              | 9000W (Máx)                                                            |  |  |  |
| Número de Canales                               | Doble canal                                                            |  |  |  |
| Peso Neto                                       | 18.7 kg                                                                |  |  |  |
| Peso Bruto                                      | 19.6 kg                                                                |  |  |  |
| Tamaño                                          | 430*320*300 mm                                                         |  |  |  |
| Tamaño del Paquete                              | 480*370*350 mm                                                         |  |  |  |
| Batería de Ion de Litio Secundaria (ZAB1420-03) |                                                                        |  |  |  |
| Voltaje                                         | 53.2V                                                                  |  |  |  |
| Capacidad                                       | 20000mAh                                                               |  |  |  |
| Tasa de Descarga                                | 10C                                                                    |  |  |  |
| Tasa de Carga                                   | 5C                                                                     |  |  |  |
| Nivel de Protección                             | IP56 (Con las baterías instaladas en el dron)                          |  |  |  |
| Vida Útil de la Batería                         | 1000 ciclos (La capacidad se atenuará, sin límite para uso)            |  |  |  |
| Peso                                            | Aproximadamente 8.1 kg (Con 2 baterías instaladas<br>durante el vuelo) |  |  |  |
| Tamaño                                          | 139*240*316mm                                                          |  |  |  |
| Batería de Ion de Litio Secundaria (TB1420S)    |                                                                        |  |  |  |
| Voltaje                                         | 52.5V                                                                  |  |  |  |
| Capacidad                                       | 20000mAh                                                               |  |  |  |
| Tasa de Descarga                                | 8C                                                                     |  |  |  |
| Tasa de Carga                                   | 4C                                                                     |  |  |  |
| Nivel de Protección                             | IP56 (Con las baterías instaladas en el dron)                          |  |  |  |
| Vida Útil de la Batería                         | 1000 ciclos (La capacidad se atenuará, sin límite para uso)            |  |  |  |
| Peso                                            | Aproximadamente 8.1 kg (Con 2 baterías instaladas durante el vuelo)    |  |  |  |